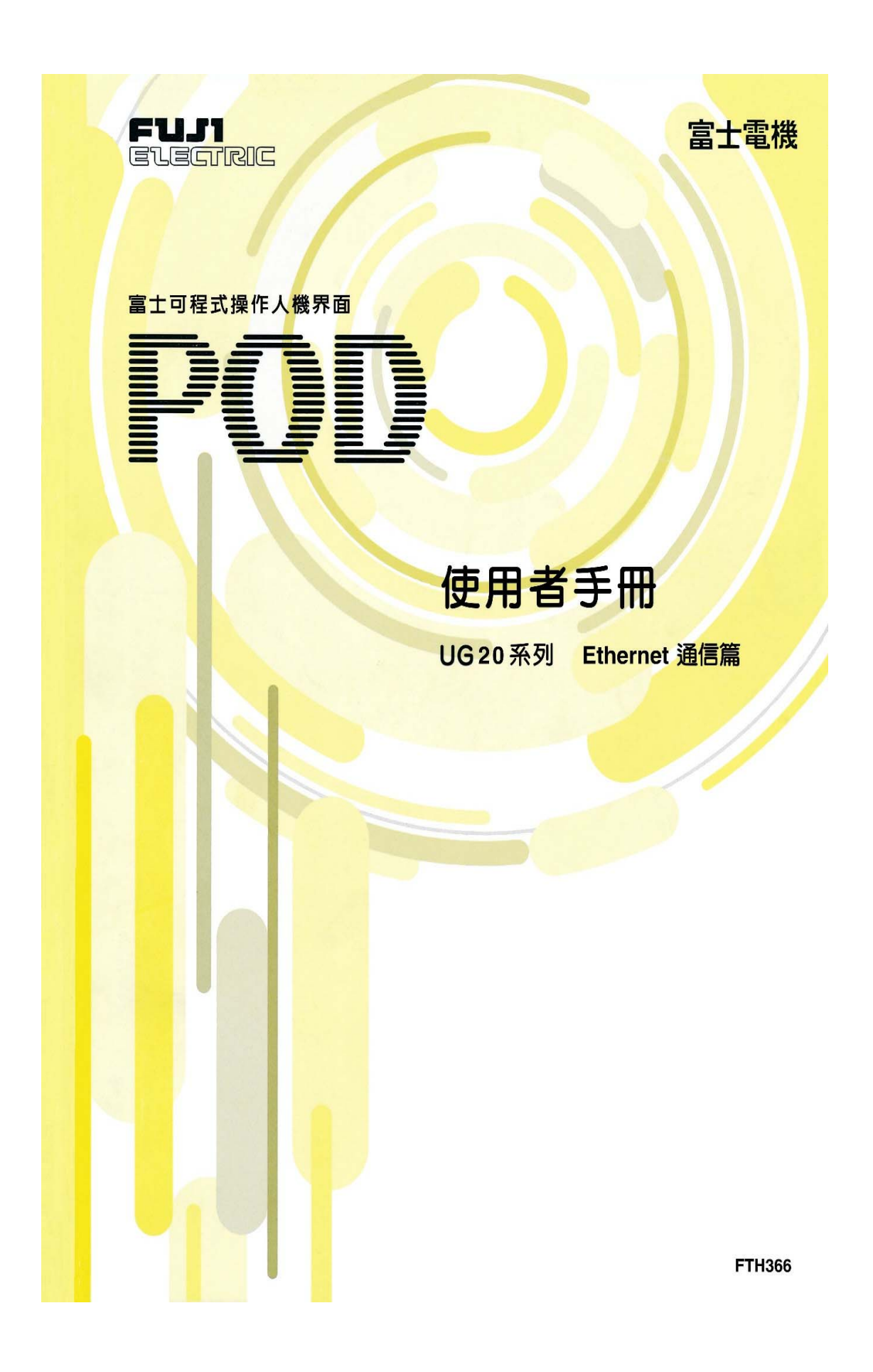

前言

感謝您選購「富士可程式人機介爾 POD UG 系列」。 在本使用手册,將對 UG520/420/320 系列(以下簡稱為「UG□20」或 「POD」)之企業維路介面型式維路,說明其使用方法。 為確保正常使用,請詳閱本使用者手册之於容。 此外,關於 UG□20 系列的說明書,除了本說明書之外, F借有下列 的說明書,請依用途來參閱。

| 名稱               | 手册編號   | 記載瓜容                                                              |
|------------------|--------|-------------------------------------------------------------------|
| UG_20 糸列 手册      | EU250  | 解說 UG 系列畫面 編輯軟體                                                   |
| 調整篇              | гпзэо  | (UG00S-3W)的操作方法                                                   |
| UG 系列 手册         | FH351  | 解說 UG-20 复列的发耳动的                                                  |
| 參考篇              | 111551 |                                                                   |
| UG520/420/320/22 | EU252  | 经竣 UG520/120/320/220 多利的研磨                                        |
| 0 系列手册硬體篇        | 111552 | ## 約1 0 0 0 2 0 1 7 2 0 0 2 0 1 2 2 0 1 2 2 0 1 2 1 0 1 2 1 1 1 1 |

請注意

- (1)禁止在未經許可的情況下,擅自轉載、複製木書 N 容之一部份或 全部。
- (2) 木書的瓜容中,基於木產品的改良等原因,有時會在未經預先告 知的情況下,變更規格等項目,煩請見諒。
- (3) 雖已盡力校訂本書瓜容,可是尊一發現疑問或錯誤時,煩請與本 說明書結尾記載之本公司營業處連繫。屆時,引請一併提供封面 上之手用編號。

# 修訂履壓

| 印刷日期    | ※手册 編號 | 修訂瓜容 |
|---------|--------|------|
| 2000年2月 | FH366  | 初版印刷 |
|         |        |      |
|         |        |      |
|         |        |      |
|         |        |      |
|         |        |      |
|         |        |      |
|         |        |      |
|         |        |      |
|         |        |      |
|         |        |      |
|         |        |      |
|         |        |      |
|         |        |      |
|         |        |      |
|         |        |      |
|         |        |      |
|         |        |      |
|         |        |      |
|         |        |      |
|         |        |      |
|         |        |      |
|         |        |      |
|         |        |      |
|         |        |      |
|         |        |      |
|         |        |      |
|         |        |      |
|         | 1      |      |

日銨

| 前言                            |       |
|-------------------------------|-------|
| 修改履歷                          |       |
| 月發                            |       |
| 第1章 概要                        | 1-1   |
|                               |       |
| 第2章 規格                        | 2-1   |
| 乙太維路(Ethernet)通信規格            | 2-1   |
| ■性能規格                         | . 2-1 |
|                               |       |
| 第3章 Ethernet I/F 模組的設定及配線     | 3-1   |
| Ethernet I/F 模組               | 3-1   |
| Ethernet I/F 模組型式             | . 3-1 |
| Ethernet I/F 棋組(UG03I-E)的外觀尺寸 | . 3-1 |
| ■ 各部约名稱及其功能                   | 3-2   |
| Ethernet I/F 槟組的安裝            | 3-3   |
| 關於配線                          | 3-4   |
| バ AUI 連線時                     | . 3-4 |
| 以 10BASE-T 連線時                | . 3-5 |
|                               |       |
| 第4章 系統設定                      | 4-1   |
| 接線範例                          | 4-1   |
| (A)以 RS-232C、RS485 與 PLC 連接時  | 4-2   |
| (B) 與し、維路(Ethernet)上的PLC連接時   | 4-3   |
|                               |       |
| 第5章 維路表的編輯                    | 5-1   |
| 維路表                           | 5-1   |
|                               |       |

| 啟動與結束.    |                            | 5-2 |
|-----------|----------------------------|-----|
| 啟動        |                            | 5-2 |
| 結末        |                            | 5-2 |
| 功能表及圆户    | آ                          | 5-2 |
| 維路表編輯自    | 打設定方法                      | 5-4 |
|           |                            |     |
| 第6章       | 巨集                         | 6-1 |
| 巨集指令      |                            |     |
| (EF       | READ]                      | 6-1 |
| (EV       | VRITE】                     |     |
| <b>SE</b> | END]                       | 6-3 |
|           |                            |     |
| 第7章       | 糸統記憶體                      | 7-1 |
| 一節        | 表                          |     |
| 位址        | 之說明                        |     |
|           |                            |     |
| 第8章       | 畫 傳送                       | 8-1 |
| 傳送方法      |                            | 8-1 |
| 注意事項      |                            | 8-3 |
| 設定方法      |                            | 8-3 |
|           |                            |     |
| 第9章       | Ethernet 存取函數(HKEtn10.DLL) | 9-1 |
| Sample 碟片 |                            |     |
| 函數規格      |                            |     |
| 一節        | 表                          |     |
| Read      |                            |     |
| ♦PLC      | 記憶體 讀取 Word                |     |
| ♦PLC      | 記憶體 讀取雙 Word               |     |
| ◆♪ 部      | 記憶體 讀取 Word                |     |
| ◆記憶       | 卡記憶 讀取 Word                |     |
| ◆PLC      | 記憶體 請取 Bit                 |     |
| ◆小 部      | 記憶體 讀取 Bit                 |     |
| ◆記憶       | 卡記憶體 讀取 Bit                |     |
| ◆PLC      | 記憶體 讀取 Word(區塊)            |     |
| Write     | 5                          |     |
| ◆PLC      | 記憶體 寫入 Word                |     |
| ♦PLC      | 記憶體 寫入雙 Word               |     |

| ◆♪部記憶體 寫入 Word       |      |
|----------------------|------|
| ◆記憶卡記憶 寫入 Word       |      |
| ◆PLC 記憶體 寫 λ Bit     |      |
| ◆♪ 部記憶體 寫入 Bit       |      |
| ◆記憶卡記憶體 寫入 Bit       |      |
| ■其化函數                |      |
| ◆初始化函數               |      |
| ◆等待 POD 的接收          |      |
| ◆等待接收函數的取消           |      |
| ◆通信連接訊息的要求           |      |
| ◆結束處理                |      |
| ◆取得接收信號對象的IP 位址      |      |
| ◆讀取 error № 容        |      |
| 與伺服器之間的運信            |      |
| POD 要求伺服器傳送資料時       |      |
| 伺服器要求 POD 傳送 PLC 資料時 |      |
| 第 10 章 error 顯示      | 10-1 |
| 道信 error             |      |
| 巨集指令的執行 error        |      |
| 检查                   |      |
|                      |      |

### 1. 概要

◎記憶♪容的傳送

 利用 巨 集 指 令 (EREAD/EWRITE),可將記憶 M 容 傳送至し 太 維路 (Ethernet)上 的 POD 或 位於 POD 上 層 的 PLC。

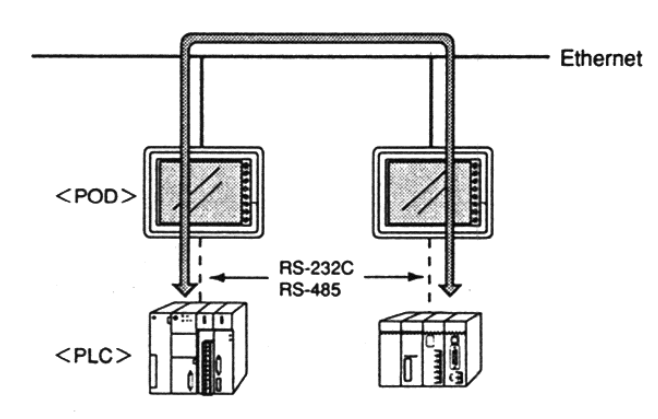

- ◎伺服器與 POD 的通信
  - •利康本公司提供之 HKEtn10.dll,藉日使唐者以 VC++或 VB 等撰寫 而成的應用程式,伺服器可對包括:POD 必部記憶體、記憶卡、 POD 及其上層之 PLC 記憶體,進行存取。....(a)
  - ・利用巨集指令(SEND),POD d 可以存取伺服器。 (b)

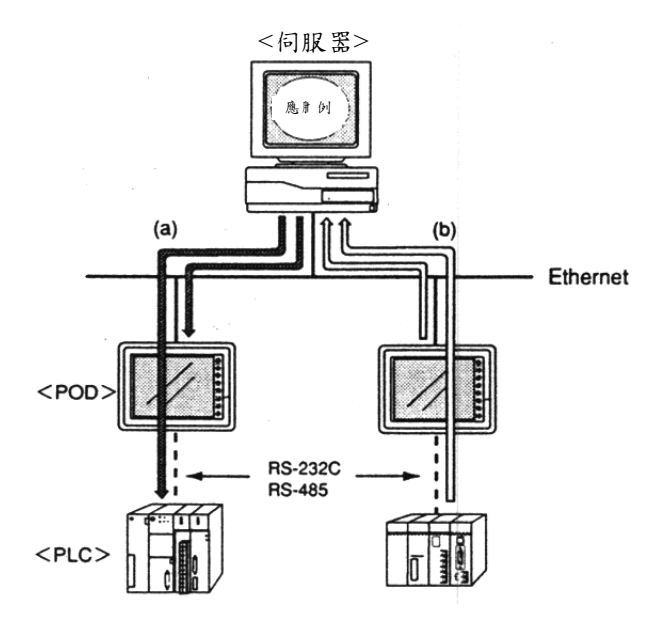

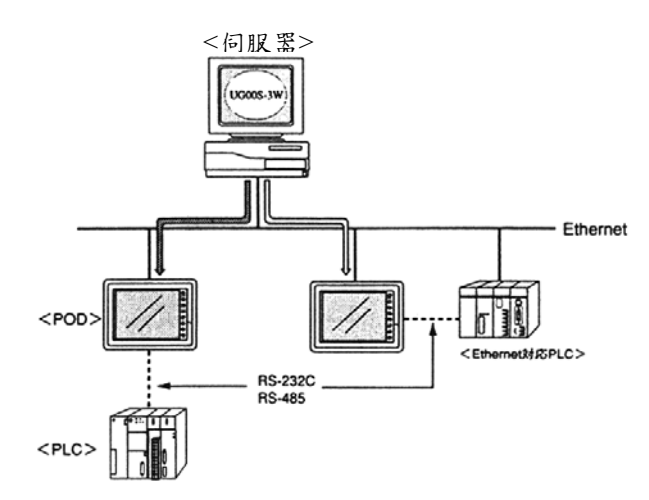

◎ 支援 C t 維路(Ethernet) 之 PLC 與 POD 的道信 ·可與 C t 維路(Ethernet)上的 PLC 進行道信

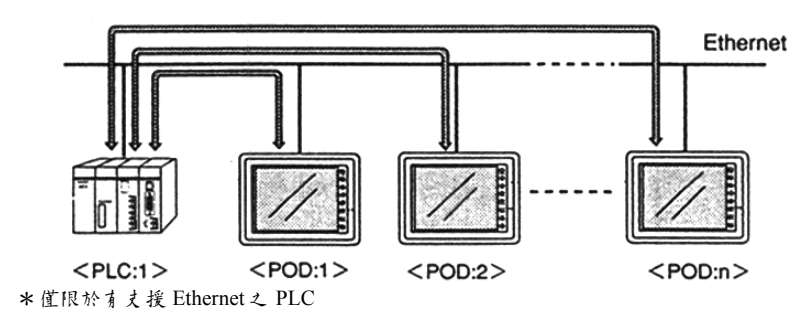

・可與し太維路(Ethernet)上之複數 PLC 進行道信

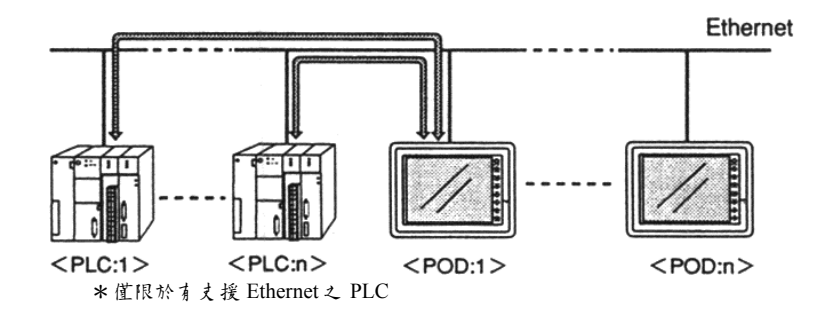

UDP/IP(User Datagram Protocol/Internet Protocol)

日於係在未設定運信對象的情況下進行運信,因此每次皆需以IP 位址指定運信對象後,才進行資料傳送。等此,雖然能 實現高速的資料傳送,可是並無法確保資料一定送達。有必 要利用應用程式來提高運信的可靠性。

但是,本公司的 Ethernet I/F 模組(UG03I-E)已 經提供相關的支援,使用 書不必 子行準備相關的應用 程式。

### (注意辜項

① 丈援機種 UG520、420、320

②UG00S-3W(POD UG 糸列専 # 畫 面 編 辑 軟 體) Ver. 2.2.0.0 版 以 よ

Ver. 1.120 版以上

③POD 本體程式 (POD「Local Main」的「糸統資訊」)

1-3

MEMO

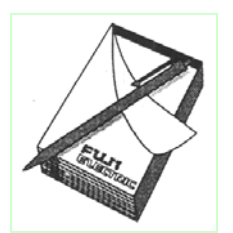

# 2. 現格

# Ethernet 通信規格

■性能規格

|         | 規格        |                 |             |
|---------|-----------|-----------------|-------------|
| 項目      | 1         | AUI             |             |
|         | 10BASE5   | 10BASE2         | IUDASE-I    |
| 傳送速度    |           | 10Mbps          |             |
| 傳送方式    | 基頻        |                 |             |
| 最大維路長度  | 2500 公 尺  | 925 公尺          | 200 公 尺     |
| 或最大節點間隔 | (5 區段)    | (5 區段)          | (1 台 HUB 時) |
| 最大區段長度  | 500 公 尺   | 185 公尺          | 100 公 尺     |
|         |           |                 | 節點與 HUB 之間  |
| 最大節點數   | 100 台/區段  | 30 台/區段         | 2 台/區段      |
| 最小節點間隱  | 2.5 公 尺   | 0.5 公 尺         | 魚           |
|         | Ethernet  | RG58A/U,RG58C/U | UTP         |
| 接線電纜    | ⊩軸電纜(50Ω) | F軸電纜(50Ω)       | (無遮蔽雙紋線)    |
|         |           |                 | 22-26AWG    |

<AUI 範例>

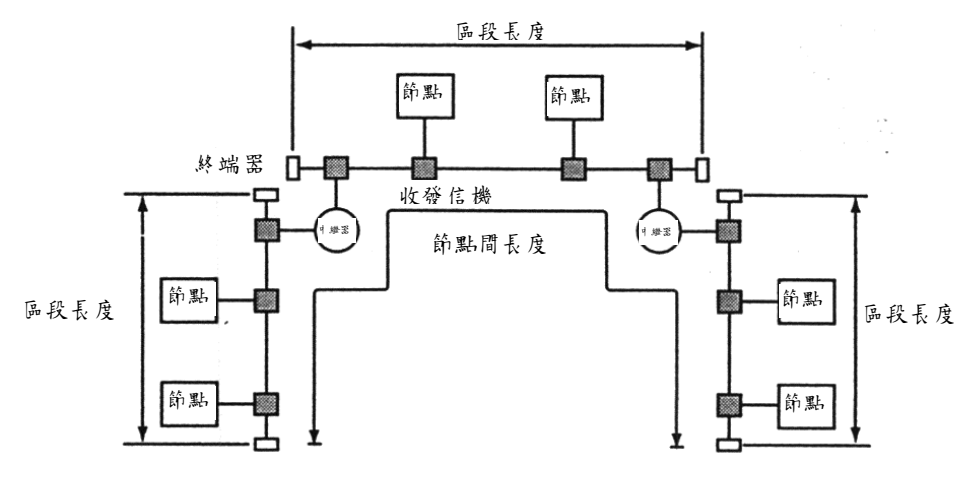

- ・節點: こ 太 維路(Ethernet)上 的 POD、PLC 及 伺服器等,皆設定 有其 IP 位址(\*)。
- 區段 :連接終端器的電纜間隔。
- 區段長度 :終端器間的距離。
- •點最長距離: 維路上的最大節點間距離。
- 中繼器 : 做為區段間的連接, 用以中繼信號的設備。

※關於 IP 位址設定的詳細 N 容,請參閱 P5-4。

# 3. Ethernet I/F 棋組的設定及配線

# Ethernet I/F 橫迴

### ■Ethernet I/F 横組型式

如欲以 POD UG 系列進行 Ethernet 道信,必須使用本公司選購商品的 Ethernet I/F 模組。

請借妥如下之 Ethernet I/F 模組。

| POD 主機型號 | Ethernet I/F 模組型號 |
|----------|-------------------|
| UG520    |                   |
| UG420    | UG03I-F           |
| UG320    |                   |

※UG220、UG400 及 UG210 不 支援 Ethernet 道信。

# ■Ethernet I/F 標題(UG03I-E)的外觀 & 寸

(單位:mm)

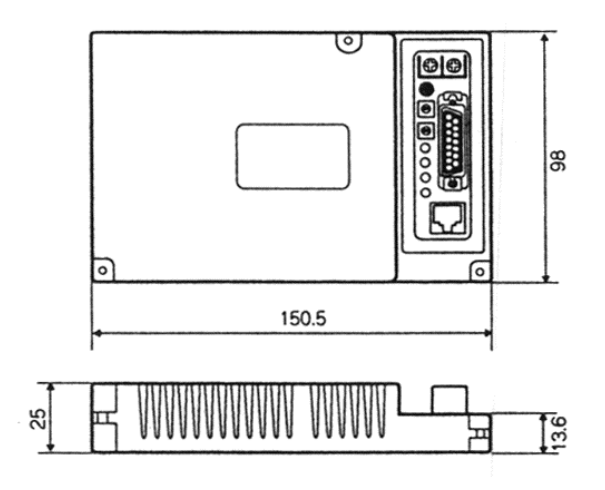

■各部的各種及其政能

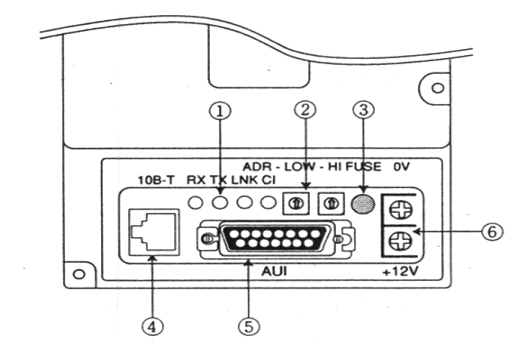

**①LED** 

顯示道信狀態。

| 名稱  | N 容         | 亮燈   | 熄燈   |
|-----|-------------|------|------|
| RX  | 資料接收狀態      | 接收中  | 没有接收 |
| TX  | 資料傳送狀態      | 傳送日  | 没有傳送 |
| LNK | 連接狀態        | 正常   | 異常   |
|     | (僅10BASE-T) |      |      |
| CI  | 衝突          | 資料衝突 | 正常   |

②局號設定開闢

以旋鈺開闢來設定維路表上的POD局號。

<例>設定局號為1時

#### ADR-LOW - HI

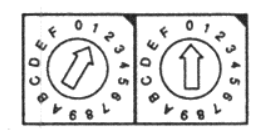

※請力重複使用在戶一 維路上 I/F 模組的局 號。

③保險絲

採用 DC12V 電源供應用保險終。(額定2A) 保險終溶斷時,請以鉗子等夾取,並夏換上新的保險絲。 ※請關閉電源後,才進行保險絲夏換。

| 品名         | 型式            | 製造商     |
|------------|---------------|---------|
| 保險絲(基板安裝式) | TR3-F19303-2A | WICKMAN |

#### ④10BASE-T連接器

用 以連接 10BASE-T 的連接器。(符合 IEEE802.3)

⑤AUI連接器

採用 10BASE2、10BASE5 來接線時, 用以連接收發信機電纜的連接器。

⑥DC12V 電源供應端子

採用 AUI 連接時,必須供電至收發信器。 請考量到 UG03I-E 的電壓下降(最大 0.7V)來加以供電。

### Ethernet I/F 棋胆的安装

- ◎ 取下 POD 主機體背面 的"防塵膜",將 Ethernet I/F 模組安裝上 去,並以 Ethernet I/F 模組隨附之 固定螺絲(M3× 8),第 3 處加以 固定。
- ◎ 連接通信電纜。
- 採用 UG320 時,將隨附的隔板插入主上方的安裝孔,並以 M3× 15 的固定螺絲加以固定。
   (固定轉矩:0.3~0.5N·m)

DF 课题 同定螺 练(3 座)

POD主機體

◎安裝完成之 POD 主機體的外觀 R 寸 (單位:mm)

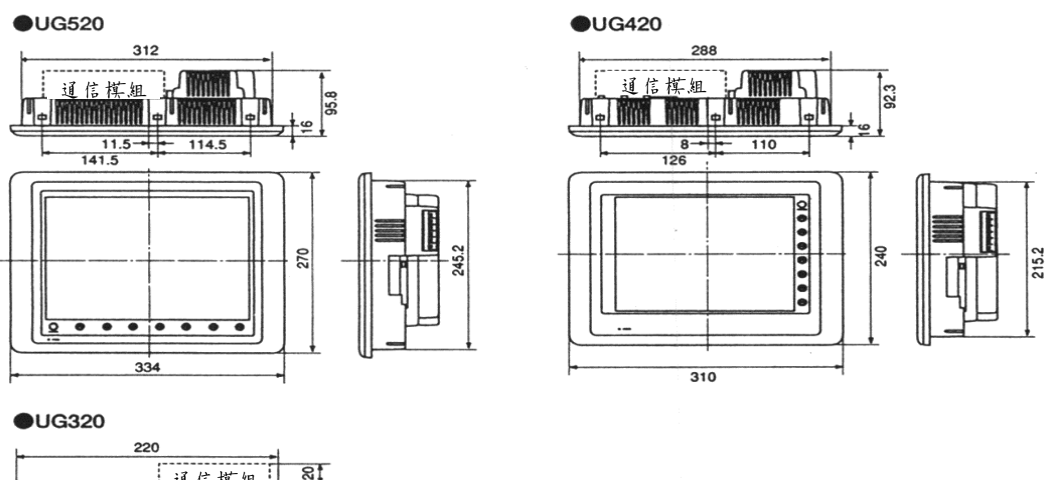

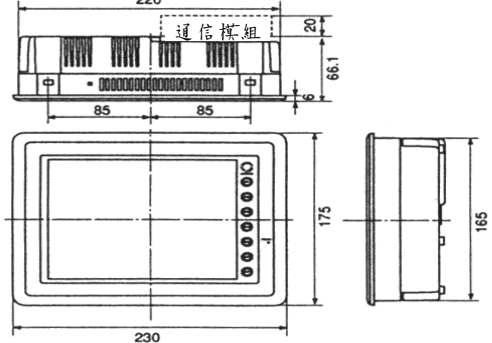

3-3

### **膝**於配線

### 以 AUI 連線時

#### 10BASE5

以 10BASE5 進行連線時,須借妥下列器材:

- 10BASE5 # 的戶軸電纜
- AUI 電纜
- N形連接器
- N形終端器
- 收發信器
- 收發信器供電用電源:DC12V

### 10BASE2

以 10BASE2 進行連線時,須借妥下列器材:

- 10BASE2 # 的 h h n n n 電 纜
- AUI 電纜
- T形配接器
- 10BASE2 # 終端器
- 收發信器
- 收發信器供電用電源:DC12V

■關於收發信器

請採用具有 SQE 測試功能的收發信器。 (SQE 測試: Signal Quality Error Test)

建議之收發信器

| 製造商          | 型式            |
|--------------|---------------|
| ArideTelesys | CentreCOM 107 |

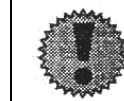

如對AUI連接器施力週末時,可能會損壞模組。 請以AUI電纜連接收發信器。

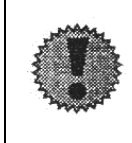

收發信器的電源指示燈無法亮起時,首先請確認 DC12V 電源的配線是否正確,然後嘗試更換 Ethernet I/F 模組(UG03I-E)的保險線<sup>(\*\*</sup><sup>[73-2]</sup>。 請關閉電源後,才更換保險線。 以10BASE-T連線時

■使 # HUB 時的電纜配線圖

◇直線◇

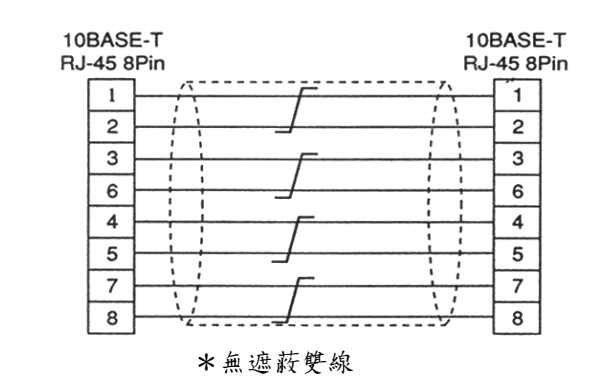

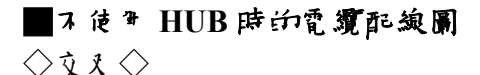

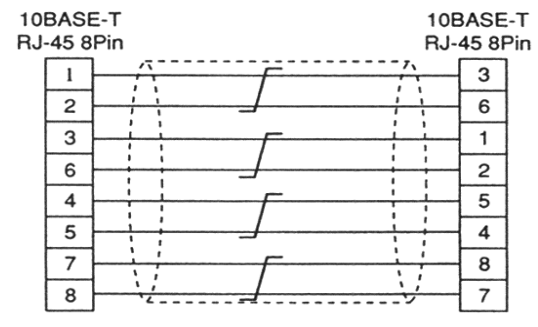

\* 無遮蔽雙線

### ■腸於電纜

請採用廠商建議產品。

建議之電纜(10Base-T)

|     | , |       |     |
|-----|---|-------|-----|
| 各廠商 | 雙 | 線電纜 第 | 5 類 |
|     |   |       |     |

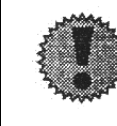

如果將電纜連接在 POD 主機體的 MJ1 及 MJ2 時,HUB、PLC 及 個 人 電 腦 會 因 週 電 流 币 損壞。 建 議 將 UG03I-E 隨 附 之 「 防 止 error 插 入 貼 紙 」 , 貼 在 MJ1 及 2 上 。

MEMO

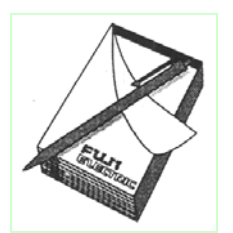

# 4. 系統設定

以下將對於採用 Ethernet I/F 模組進行通信時,說明以編輯軟體(UG00S-3W)進行系統設定。其他的設定方法,請參閱使用者手册<參考篇>(FH351)。

# 接線節例

POD 與 PLC 之間的接線方式有以下雨種:

- (A) 以 RS-232C、 RS485 與 PLC 連接時 P4-2
- (B) 與 Ethernet 上 的 PLC 連接時 P4-3

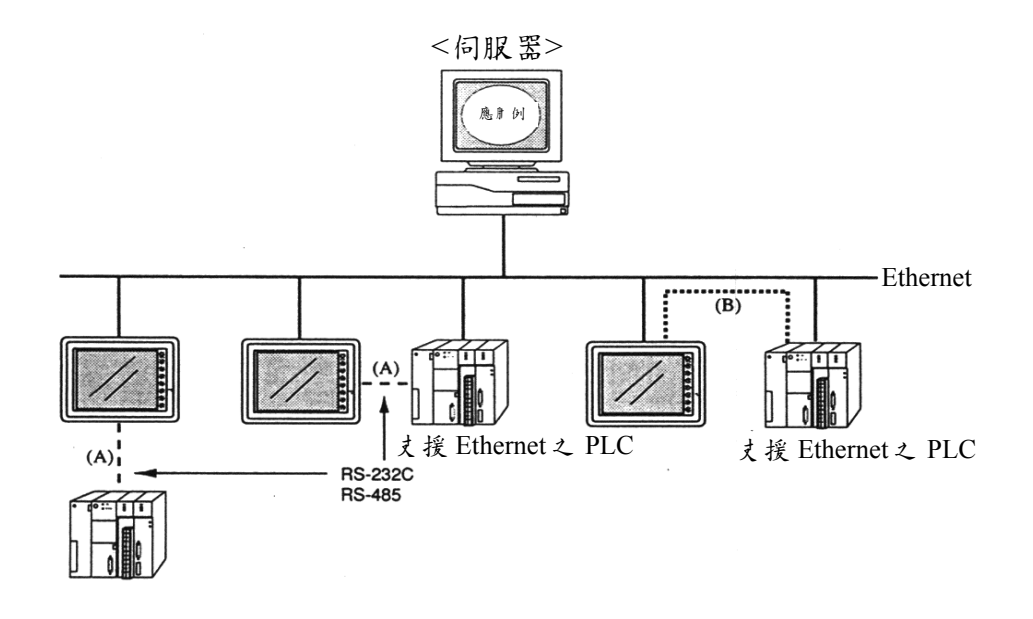

(A)與(B)兩者間的系統設定M容有所差異。 請在確認接線方法之後,以UG00S-3W進行設定。

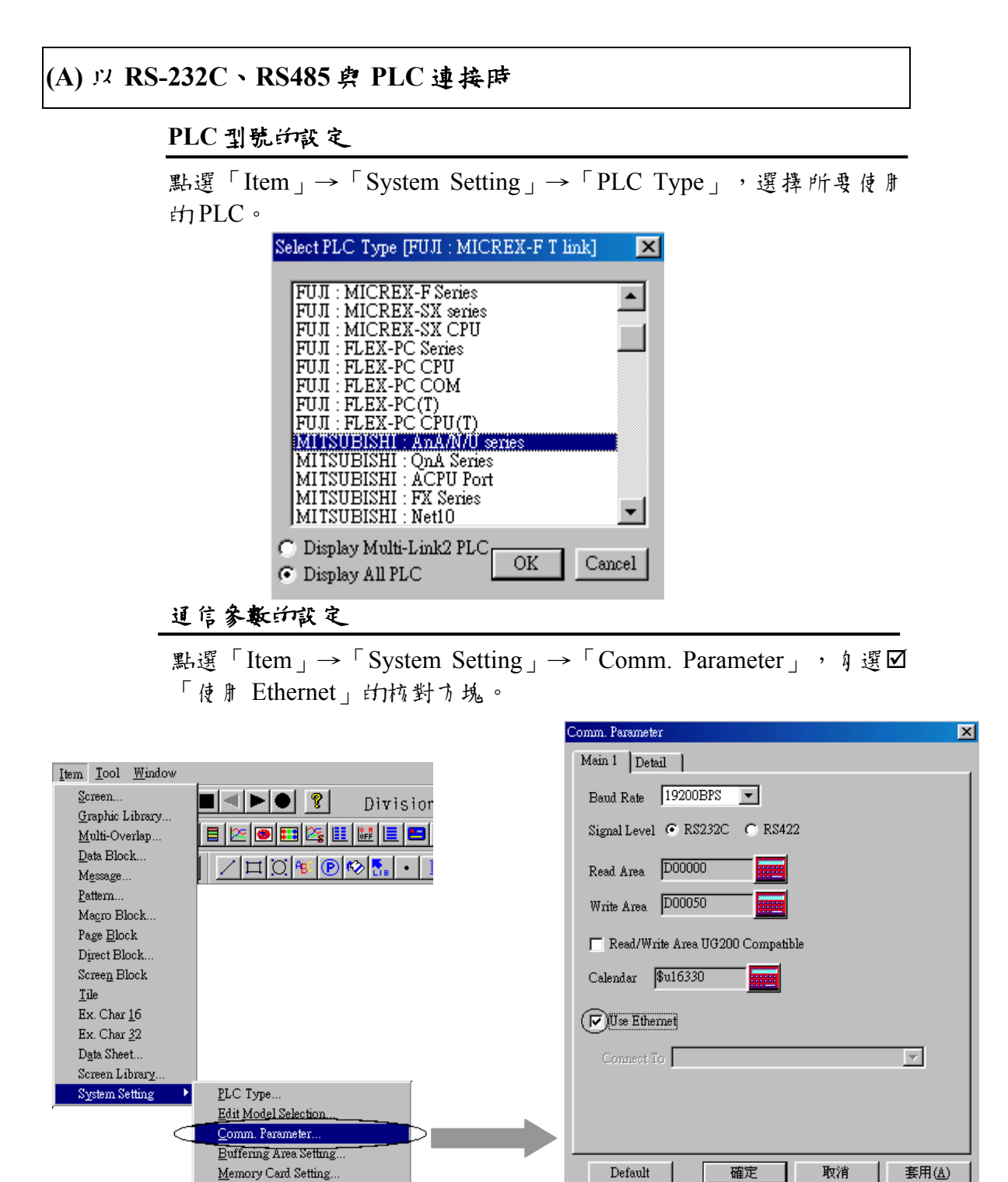

點選「Item」→「System Setting」→「Network Table...」,進行維 路表的設定。

有闢維路表設定的於容,請參閱第5章。

(B) 在 Ethernet 上 與 PLC 連接時

PLC 型號訴設定

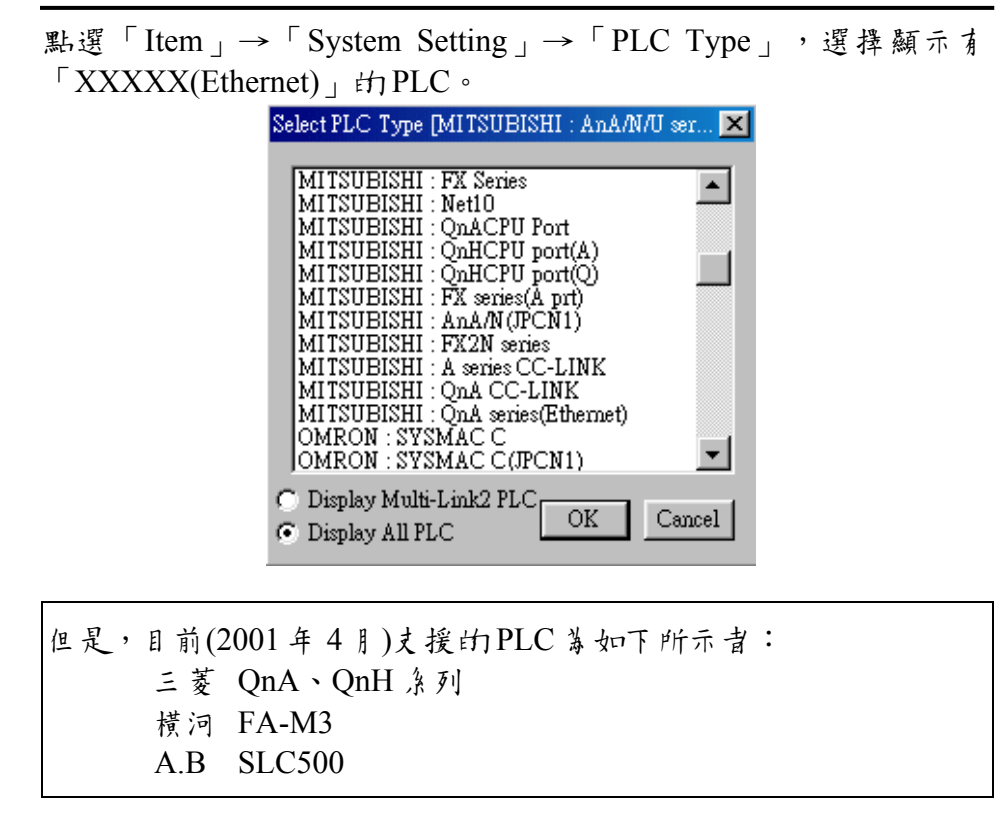

道信参数的設定

點選「Item」→「System Setting」→「Comm. Parameter」,對POD 連線對象之 PLC 進行設定<sup>(\*P4-4)</sup>。

|                                                                                                    | Main 1 Detail                       |
|----------------------------------------------------------------------------------------------------|-------------------------------------|
| Item Tool Window                                                                                                    | Band Rate 19200BPS                  |
| Screen                                                                                                    |                                     |
|                                                                                                    | Signal Level 🍽 RN232C 🌔 RN422       |
|                                                                                                    | Read Area D00000                    |
|                                                                                                    |                                     |
| Pattern                                                                                                    | Write Area D00050                   |
| Magro Block                                                                                                    | E DestWhite Ame IIC2000 Come with   |
| Page <u>B</u> lock                                                                                                    | J Read/ write Area 0G200 Compatible |
| Direct Block                                                                                                    | Calendar \$u16330                   |
| Scree <u>n</u> Block                                                                                                    |                                     |
| Ex. Char 16                                                                                                    | 🔽 Use Ethernet                      |
| Ex. Char <u>3</u> 2                                                                                                    | Compart To 0:192 168 1 60//PLC))    |
| Data Sheet                                                                                                    |                                     |
| Screen Library                                                                                                    | /                                   |
| System Setting PLC Type<br>Edit Model Selection                                                                                                    |                                     |
| Comm Parameter                                                                                                    |                                     |
| Buffering Area Setting                                                                                                    | Default 確定 取消 在田(小)                 |
| Memory Card Setting                                                                                                    |                                     |
| There is the state of the state of the state | 阿二畑的ましれウォ「Na/ID 山川/P                |
| ち (1) (1) (1) (1) (1) (1) (1) (1) (1) (1)                                                                                                    | 湖小雅哈衣」 武 足之 · INU./IF 但址/向          |

名」。(參閱第5章)

×

欲與 Ethernet 上 的複數 PLC(下一機種)進行通信時,請在「Detail」 的「Connection」中,選擇[1:n]。 此時,會對在「Main112」「連線對象]指定的 PLC 的記憶體,進行讀取

| 此时,  | 會對在[Main1]之[連線對象]指定的 PLC 的記憶體 | ,進行讀取 |
|------|-------------------------------|-------|
| 區/寫) | 入區的設定。                        |       |

| Comm. Parameter |                              | X |
|-----------------|------------------------------|---|
| Main 1 Detail   |                              |   |
| Connection      | 1:n 💌 Seting                 |   |
| Local No.       |                              |   |
| Parity          | -Comm. Err. Handling         |   |
| Trans. Mode     | 🔽 💽 Stop 🔿 Continuous        |   |
| Data Longth     | Stern Fift Code Tout Process |   |
| C 7-hit         | © 1-hit © DEC © LSB to MSB   |   |
| © 8-bit         | C 2-bit C BCD C MSB to LSB   |   |
| Time-Out Time   | 50 *10msec Retrials 3 *      |   |
| Initial Macro   | -1 Send Delay Time 0 * *mse  | . |
| Start Time      | □ <u>·</u> *sec              |   |
| Default         | 確定 取消 套用(A)                  |   |

點選「Item」→「System Setting」→「Network Table...」,進行維 路表的設定。

有關維路表設定的1.容,請參閱第5章。

| ※ 未設定維路表時,將無法選擇[連線對象]。                                                  |
|-------------------------------------------------------------------------|
| Comm. Parameter                                                         |
| Main 1 Detail                                                           |
| Baud Rate 9600BPS 💌                                                     |
| Signal Level 📀 RS232C C RS422                                           |
| Read Area D0000                                                         |
| Write Area D0050                                                        |
| F Read/Write Area UG200 Compatible                                      |
| Calendar \$u16330                                                       |
| I✓ Use Ethernet                                                         |
| Contect To 0:                                                           |
|                                                                         |
|                                                                         |
| Default 確定 取消 套用( <u>A</u> )                                            |
|                                                                         |
| 請點選「Item」→「System Setting」→「Network Table」,<br>進行維路表的設定後,再次進行「通信參數」的設定。 |
|                                                                         |

### 5. 維路表的編輯

### 雏鹛表

◎在維路表中,將進行與 Ethernet 連線之 POD、PLC 及 侮 人 電 腦 的 登錄。

如採用下圖所示的維路時,將對標有(\*)的節點,登錄至維路表。

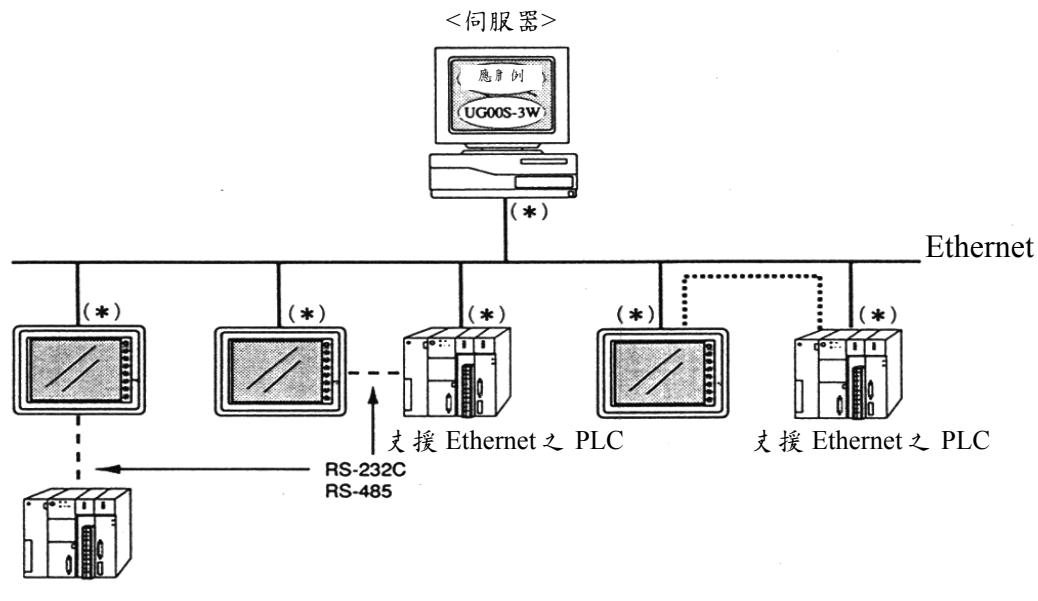

◎ 維路表將連戶畫面資料,一併傳送至 POD。

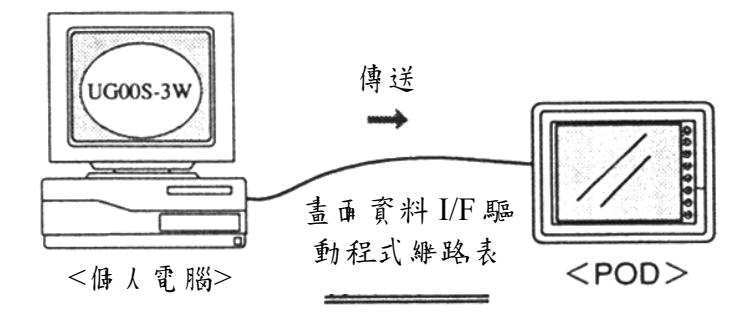

在「Comm. Parameter」對話盒中,如身選[Use Ethernet]時,請務必要進行[維路表的設定(Network Table...)]。

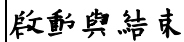

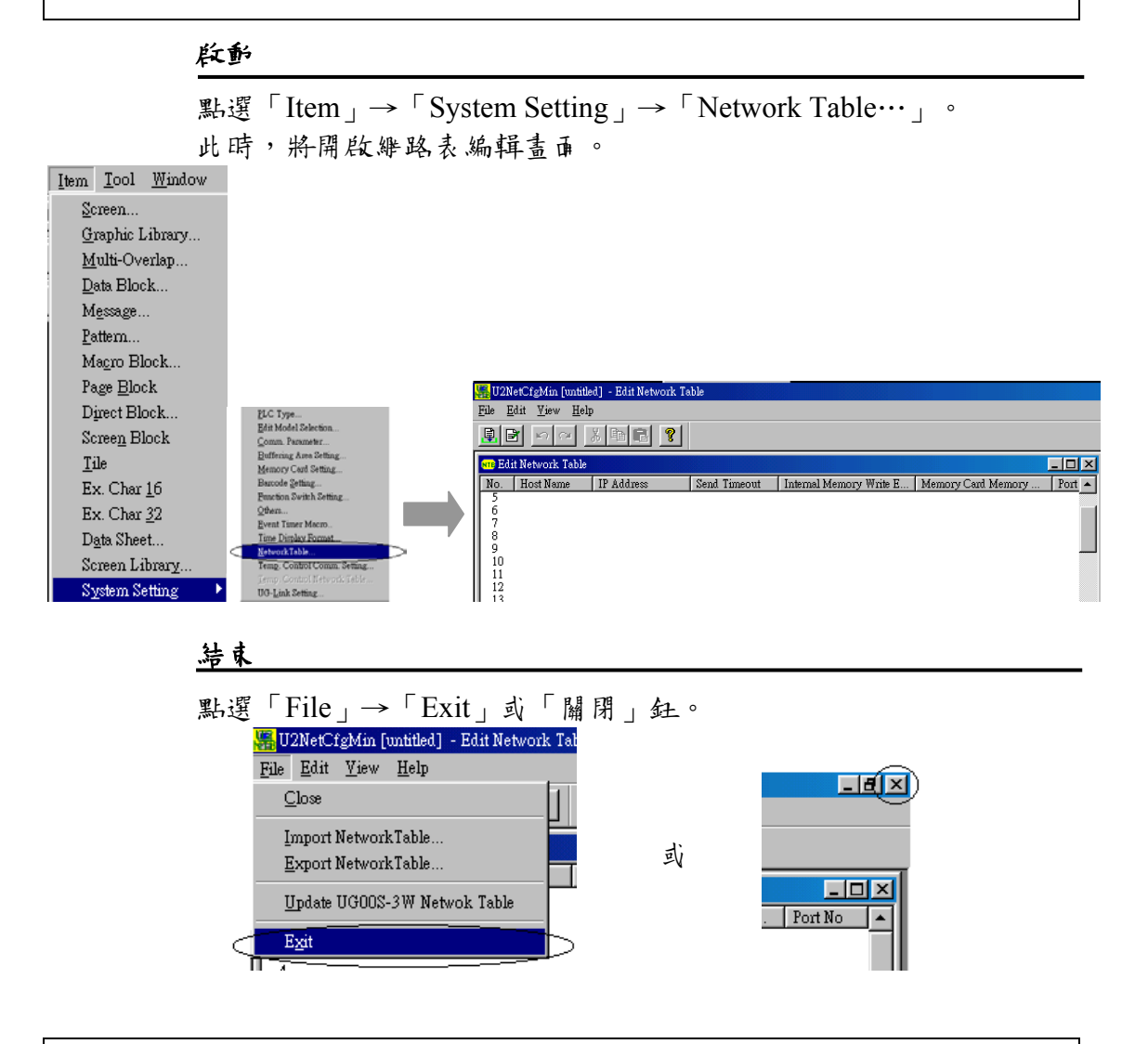

# 75 能表又圖示

各功能表與圖示間的對應如下:

◇File功能表

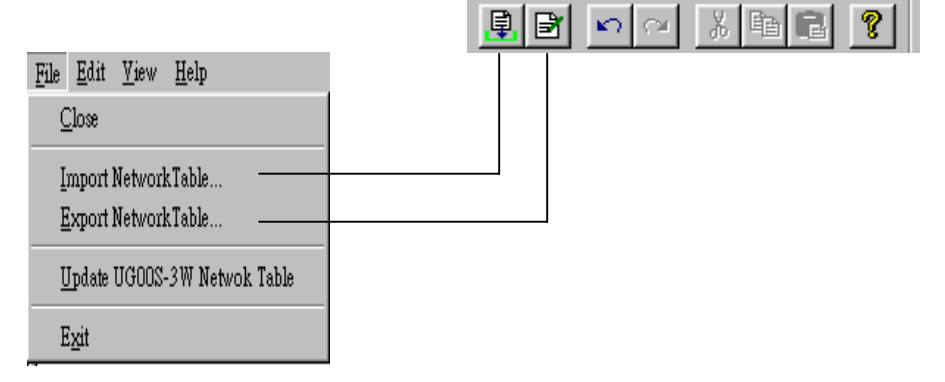

- 維路表的匯入(I) [Import Network Table...]
   可讀取既有的維路表檔案。
- 網路表的匯出(E) [Import Network Table...]
   可將編輯中的網路表,儲存為檔案。

| ◆編輯 | 车功能表[Edit]                                             |                                   |  |
|-----|--------------------------------------------------------|-----------------------------------|--|
|     | <u>E</u> dit <u>V</u> iew <u>H</u> elp                 | 0.1.5                             |  |
|     | <u>U</u> ndo<br><u>R</u> edo                           | Ctrl+Z —<br>Ctrl+Y —              |  |
|     | Cu <u>t</u><br>Copy<br>Paste<br>Delete                 | Ctrl+X<br>Ctrl+C<br>Ctrl+V<br>Del |  |
|     | <u>M</u> odify<br>Select All                           | Ctrl+A                            |  |
|     | Uge Monitor Registrat<br>Ca <u>n</u> cel Monitor Regis | ion<br>tration                    |  |

- ・使用監控登錄(S) [Use Monitor Registration]

   在與 Ethernet 上的 PLC 進行通信時,可以使用<u>僅1 台 POD 的監控登</u> <u>錄</u>功能。
  - 此時,會在維路表的No. 主側出現標示。

| nte Edi     | t Network Table |               |      |
|-------------|-----------------|---------------|------|
| N <u>o.</u> | Host Name       | IP Address    | Send |
| (0)         | (PLC)           | 192.168.1.60  | 15   |
| Ŧ           | рс              | 192.168.1.172 | 15   |
| 2           | plc             | 192.168.1.155 | 15   |
| 3           | 610             | 192.168.1.55  | 15   |

• 解除監控登錄[Cancel Monitor Registration] 如欲解除監控登錄時,請點選此項。

◇檢視功能表[View]

有打自記號的項目,會顯示在維路表編輯畫面上。

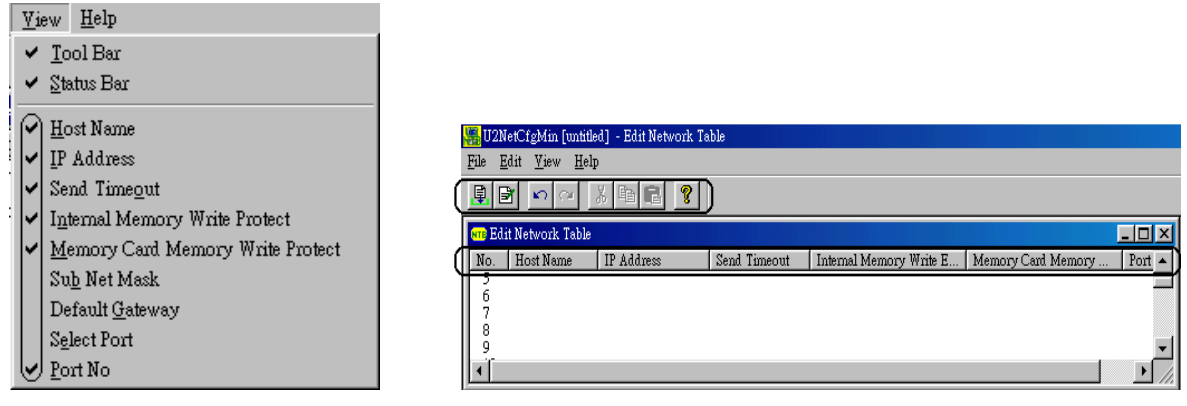

### 維路表編輯 印設定了法

滑鼠主鍵點 2 次 No.欄。 此時,將開啟維路表設定對話盒。

|                                                                                                    | Set Network Table No.U                                                              |
|----------------------------------------------------------------------------------------------------|-------------------------------------------------------------------------------------|
| U2NetCfgMin [untitled] - Edit Network Table<br>File Edit View Help<br>E I A A K E I VIEW<br>The Edit Network Table | Host Name (PLC)<br>IP Address 192.168.1.60<br>Send Timeout 15 *sec<br>Port No 10000 |
| No. Host Name IP Address Send Th                                                                                   | Select Port                                                                         |
| $ \begin{bmatrix} 1 \\ 2 \\ 3 \\ 4 \\ 5 \\ 6 \\ 7 \\ 8 \end{bmatrix} $                                             | Memory Protect Internal Memory Memory Card Memory                                   |
| 9<br>10                                                                                                    | Default Gateway 0.0.0.0                                                             |
|                                                                                                    | Sub Net Mask: 0.0.0.0                                                               |
| <u>नि</u>                                                                                                    | OK Cancel                                                                           |

- ①局 名[Host Name]
  - 用以設定 Ethernet 上使用之 POD 等的名稱。

在進行支援乙太輝路(Ethernet)之 PLC 的登錄時,一定要與 PLC 側的 IP 位址相符。 關於 PLC 側的 IP 位址的設定方法,請參閱相關之 PLC 手册。 如欲登錄做為伺服器的個人電腦時,一定要與個人電腦側的 IP 位址相符。 個人電腦的 IP 位址設定方面,請開啟 Windows 上的[Network]對 話金,在[TCP/IP]的[於容]中,進行設定。

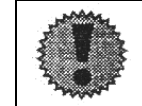

如欲與公司瓜部的維路連線時,請與維路管理人員諮商。

|   | I                               |                                  |                             |                            |                 |
|---|---------------------------------|----------------------------------|-----------------------------|----------------------------|-----------------|
|   | 所謂 IP 位址                        |                                  |                             |                            |                 |
|   | 其係用以識別                          | Ethernet 上 的即點                   | 之册,不得至                      | 重複設定。                      |                 |
|   | IP 位址是目 縪:<br>模,分成 A~C          | 络位址 及 主 機 位 址<br>級。              | 上構成之 32 位                   | 1.元資料,並且依維路的規              | 見               |
|   | A .纨                            | 0 維路位址(7)                        | 主機位址(2                      | 24)                        |                 |
|   | B族                              | 10 維路位址(1                        | 14) 主楼                      | 卷位址(16)                    |                 |
|   | C 級                             | 110 維路位均                         | Ł(21)                       | 主機位址(8)                    |                 |
|   | <記述方法><br>將 32 位元 的貧<br>表示,並且以累 | 料,以 8 位元一 ;<br>點來區 []ē 。         | 组,分割成4                      | 組,然後分別以10進位。               | 來               |
|   | <例>如下 C 級<br>11000000           | 的 IP 位址,將記:<br>10000000 00000    | 述 成 192.128.<br>001 0011001 | 1.50 °<br>0                |                 |
|   | ③傳送逾日                           | 時時間[Send Time<br>定等待 PLC 匝應≠     | out]<br>と監控時間               |                            |                 |
|   | ④埠 No.[I<br>設定埠                 | nternal Memory W<br>No.          | /rite Enable]               |                            |                 |
|   | ※依使用<br>商的手<br><例>              | 之 PLC, 有時該出<br>H 。               | 阜No.已、經固;                   | 定。詳細瓜容 ,請參閱名。              | 廢               |
|   | 村                               | FA-M3                            | 12289                       | :固定                        |                 |
|   | 三菱                              | Q条列                              | 5000                        | :預設值(可誹)                   |                 |
| Ű | 何韻埠 No.                         |                                  |                             |                            |                 |
|   | 名節點中,<br>進行道信。<br>就是埠 NO.E      | 會有複數(14)的應用<br>著此,必須要對了<br>約功用。  | † 程式啟動,<br>資料傳送對象           | 並且與其他節點的應用<br>的應用程式進行識別, F | <b>呈式</b><br>五這 |
|   | 埠 No.是 161<br>No., 因此 木         | Bit 的資料(0~6553<br>. 棋組(UG03I-E)份 | 65)。但是,由<br>(以 1024~655     | 於存在有已佔肝之 Bit<br>35         | 5]捧             |

⑤埠

數值較大的編號。

選擇接線方法為AUI或10BASE-T。

⑥記憶保護[Memory Card Memory...] 如欲禁止對於部記憶體及記憶卡進行寫入,請自選本項。

⑦預設開道器

如欲設定預設開道器時,請自選本項。

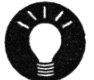

所謂預設開道器

在執行維路間運信上,有時會運用到開道器及路日器。 如藉日這些設備,與其化維路的節點進行運信時,須設定開道器(路日器)的IP 位址。

⑧子維路定義

如欲設定子維路定義時,請自選本項。

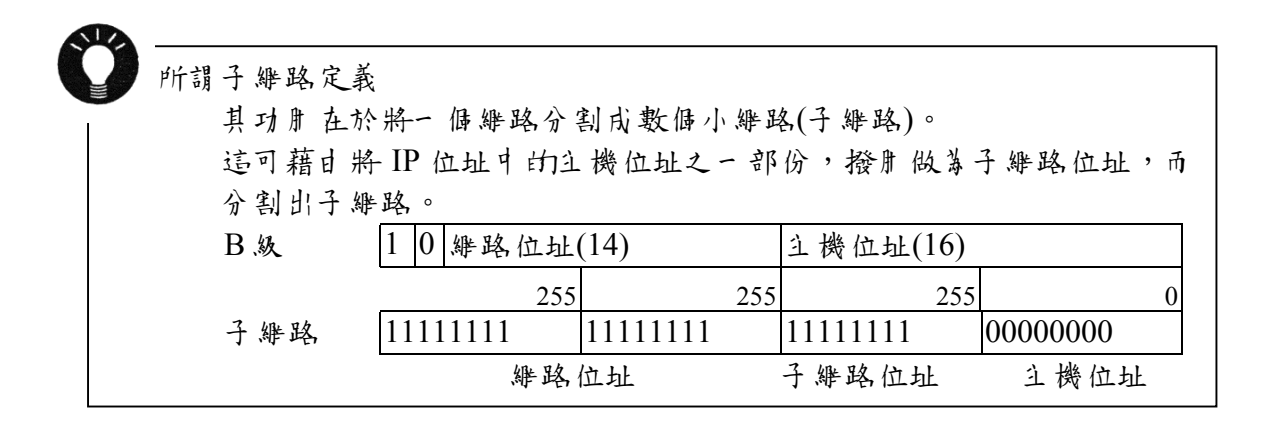

### 6. 巨集

以下將說明 Ethernet 上使用之巨集指令(SEND/EREAD/EWRITE)。其他的巨集指令,請參閱使用 書手刑 <參考篇>(FH351)。

# 巨集捐令

### (EREAD)

根據 F3 指定之維路表編號, 日具有指定編號的 POD 的 F1 記憶體, 將 F2 指定之 Word 數量, 讀取並傳送至 F0 記憶體。

|    | ▶ 部記憶體     | PLC記憶體 | 常數         | 記憶卡 | 間接指定 | Word | IP 位址      |
|----|------------|--------|------------|-----|------|------|------------|
| F0 | 0          | 0      |            | 0   | 0    |      |            |
| F1 | 0          | 0      |            | 0   | 0    |      |            |
| F2 | 0          |        | $\bigcirc$ |     |      |      |            |
| F3 | $\bigcirc$ |        | $\bigcirc$ |     |      |      | $\bigcirc$ |

可使用之設借

EREAD:讀取記憶 EREAD F0 = F1 C:F2 F3

 例) POD:A 的巨集指令
 POD:A 讀取 PLC:B 的資料,並傳送至 PLC:A 時,在 POD: A 使用的巨集指令如下:

[記述] EREAD D200 = D100 C:2 B

[A 容] 由 PLC:B 的 D100 中,讀取 2 個 Word,並傳送至 PLC:A 的 D200。

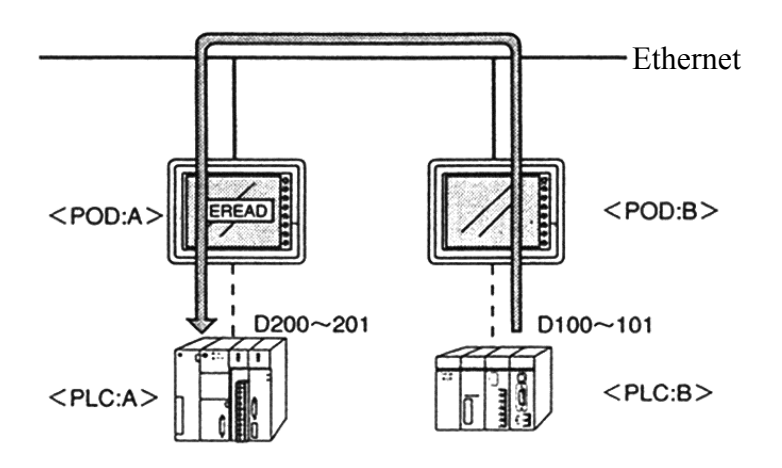

# (EWRITE)

日 F2 記憶體,將F3 指定的 Word 數,根據F1 指定之維路表編號,傳送至指定編號之 POD 的F0 記憶體。

可使用之設借

|    | 瓜部記憶體 | PLC記憶體 | 常數         | 記憶卡        | 間接指定 | Word | IP 位址 |
|----|-------|--------|------------|------------|------|------|-------|
| F0 | 0     | 0      |            | $\bigcirc$ | 0    |      |       |
| F1 | 0     |        | $\bigcirc$ |            |      |      | 0     |
| F2 | 0     | 0      |            | $\bigcirc$ | 0    |      |       |
| F3 | 0     |        | $\bigcirc$ |            |      |      |       |

EWRITE: 寫入記憶體 EWRITE F0 F1=F2C:F3

### 例)POD:A的巨集指令

將POD:A 的資料寫入PLC:B 時,在POD:A 使用的巨集指令如下:

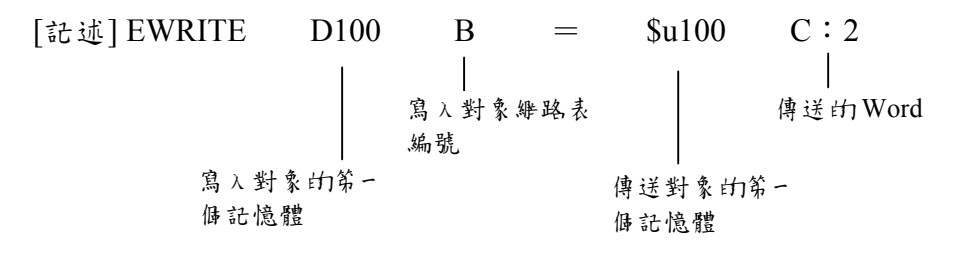

[A 容] 由 PLC:2 的\$u100 中,讀取 2 侮 Word,並傳送至 PLC:B 的 D100。

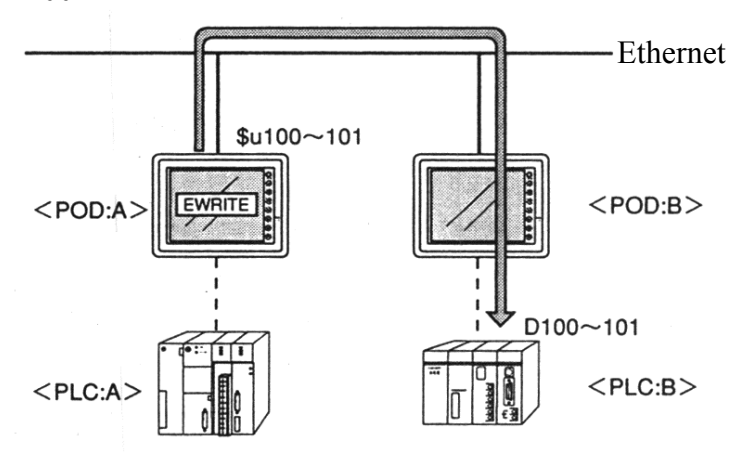

日 FO 記憶體,將 F1 指定的 Word 數,根據 F2 指定之維路表編號,傳送至指定編號之伺服器。

|    |                | V 12 /1 | • • • • •  |     |      |      |            |
|----|----------------|---------|------------|-----|------|------|------------|
|    | ♪ 部記憶 <b>體</b> | PLC記憶體  | 常數         | 記憶卡 | 間接指定 | Word | IP 位址      |
| F0 | 0              | 0       |            | 0   | 0    |      |            |
| F1 | 0              |         | $\bigcirc$ |     |      |      |            |
| F2 | $\bigcirc$     |         | $\bigcirc$ |     |      |      | $\bigcirc$ |

可使肝之設借

SEND: 傳送至 伺服器 SEND F0C:F1 TO:F2

### 例)POD:B的E集指令

從 POD: B 傳送資料至伺服器: A 時, 在 POD: B 使用 的 E 集指令如下:

| [記述] SEND | \$u100   | = | C:2   | А              |
|-----------|----------|---|-------|----------------|
| 傳送對象的第一   | <br>個記憶體 |   |       | <br>傳送對象的維路表編號 |
|           |          |   | 傳送的字: | 元數             |

[序容] 引 POD:B 的 N 部記憶體\$u100 中,讀取2 個 Word,並傳送至 伺服器 A。

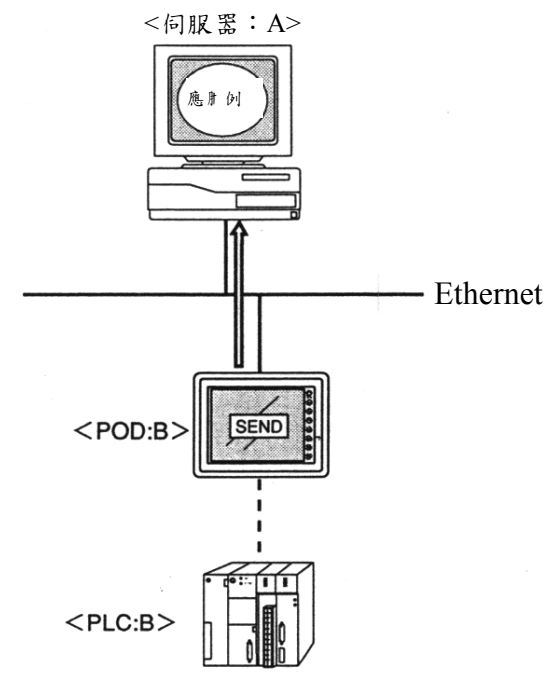

MEMO

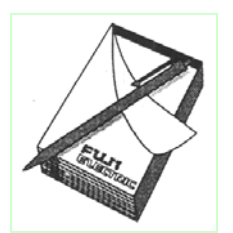

# 7. 系統記憶體

Ethernet 的狀態,會輸出至 POD 的系統記憶體(\$s)。

木章 中,將對接收 Ethernet 狀態輸出的記憶體範圍(\$s514~619),加以說明。

其他範圍,請參閱使用者手册<參考篇>(FH351)之序容。

■- 篦表

| 位址     | ♪ 容                      |
|--------|--------------------------|
| :      |                          |
| \$s514 | 使用者要求之臣集指令的等待(0: 無 1: 有) |
| 515    | 使用者要求之臣集指令的等待執行結果        |
| 516    |                          |
| 517    |                          |
| 518    | Ethernet 狀 態             |
| 519    |                          |
| 520    | 維路表 0 的狀態                |
| 521    | 維路表 1 的狀態                |
| 522    | <b>維路表 2 的</b> 狀態        |
| 523    | <b>維路表3的狀態</b>           |
| 524    | <b>維路表4的狀態</b>           |
| 525    | <b>維路表5的狀態</b>           |
| 526    | <b>維路表 6 的</b> 狀態        |
| 527    | <b>維路表7的狀態</b>           |
| 528    | 維路表 8 的狀態                |
| 529    | 維路表9的狀態                  |
| 530    | 維路表 10 的狀態               |
| 531    | 舞路表 11 的狀態               |
| 532    | 維路表 12 的狀態               |
| 533    | 維路表 13 的狀態               |
| 534    | 舞路表 14 的狀態               |
| 535    | 舞路表 15 的狀態               |
| 536    | <b>維路表 16 的狀態</b>        |
| 537    | <b>維路表 17 的狀態</b>        |
| 538    | <b>維路表 18 的狀態</b>        |
| 539    | 舞路表 19 的狀態               |
| 540    | 舞路表 20 的狀態               |
| 541    | <b>維路表 21 的狀態</b>        |

| 位址     | P 容                                        |
|--------|--------------------------------------------|
| \$s542 | 維路表 22 的状態                                 |
| 543    | <b>維路表 23 的狀態</b>                          |
| 544    | 維路表 24 的狀態                                 |
| 545    | 維路表 25 的狀態                                 |
| 546    | 維路表 26 的狀態                                 |
| 547    | 維路表 27 的狀態                                 |
| 548    | 維路表 28 的狀態                                 |
| 549    | 舞路表 29 的狀態                                 |
| 550    | 舞路表 30 的狀態                                 |
| 551    | 維路表 31 的狀態                                 |
| 552    | 維路表 32 的狀態                                 |
| 553    | 維路表 33 的狀態                                 |
| 554    | <b>維路表 34 的</b> 狀態                         |
| 555    | 維路表 35 的狀態                                 |
| 556    | 維路表 36 的狀態                                 |
| 557    | <b>維路表 37 的狀態</b>                          |
| 558    | 維路表 38 的状態                                 |
| 559    | <b>維路表 39 的狀態</b>                          |
| 560    | <b>維路表 40 的狀態</b>                          |
| 561    | 維路表 41 的狀態                                 |
| 562    | 維路表 42 的狀態                                 |
| 563    | 維路表 43 的狀態                                 |
| 564    | 維路表 44 的狀態                                 |
| 565    | <b>維路表 45 的</b> 狀態                         |
| 566    | 維路表 46 的状態                                 |
| 567    | 維路表 47 的状態                                 |
| 568    | <b>維路表 48 的</b> 狀態                         |
| 569    | <b>維路表 49 的状態</b>                          |
| 570    | <b>維路表 50 的状態</b>                          |
| 571    | )                                          |
| 572    | ) # 路 衣 52 印状 悲                            |
| 573    | ) # PA 衣 55 町) 休 悲                         |
| 575    | ) # PA 衣 34 日 J 秋 悲<br>(m. PA ま 55 1 与山) 於 |
| 575    | ) # PA 衣 33 町) 秋 悲<br>(加 PD ま 56 1 与山) 於   |
| 570    | )                                          |
| 579    | ) # 略衣 5/ FD 床 態<br>(m. m. n. t. 50 山山) 能  |
| 570    | 海路衣 JOEDJK 恐<br>m th t 50 山山 能             |
| 580    | (1) (1) (1) (1) (1) (1) (1) (1) (1) (1)    |
| 581    | ※F 略 X UU H JATA 怨<br>姆 敗 ま 61 - 4-4-4- 能  |
| 587    | NF IPA & UI 印版<br>趣取ま 67 円 能               |
| 583    | · · · · · · · · · · · · · · · · · · ·      |
| 505    | 新野 A UJ IJ IT 法                            |

| 位址     | ♪ 容              |
|--------|------------------|
| \$s584 | 維路表的64狀態         |
| 585    | 維路表的65狀態         |
| 586    | 維路表的66狀態         |
| 587    | 維路表的67狀態         |
| 588    | 舞路表的68狀態         |
| 589    | 舞路表的69狀態         |
| 590    | 維路表的70狀態         |
| 591    | <b>維路表的71狀態</b>  |
| 592    | <b>維路表的72狀態</b>  |
| 593    | <b>維路表的73狀態</b>  |
| 594    | <b>維路表的74狀態</b>  |
| 595    | <b>舞路表的75狀態</b>  |
| 596    | <b>舞路表的76</b> 狀態 |
| 597    | <b>舞路表的77</b> 狀態 |
| 598    | 維路表的78狀態         |
| 599    | <b>維路表的79狀態</b>  |
| 600    | 維路表的80狀態         |
| 601    | 維路表的81狀態         |
| 602    | <b>維路表的82狀態</b>  |
| 603    | 維路表的83狀態         |
| 604    | 維路表的84狀態         |
| 605    | 維路表的85狀態         |
| 606    | 維路表的86狀態         |
| 607    | 維路表的87狀態         |
| 608    | <b>維路表的88狀態</b>  |
| 609    | 舞路表的89狀態         |
| 610    | 舞路表的90狀態         |
| 611    | 舞路表的91狀態         |
| 612    | <b>維路表的92狀態</b>  |
| 613    | <b>舞路表的93</b> 狀態 |
| 614    | 舞路表的94狀態         |
| 615    | <b>舞路表的95狀態</b>  |
| 616    | <b>舞路表的96</b> 狀態 |
| 617    | <b>維路表的97狀態</b>  |
| 618    | <b>舞路表的98狀態</b>  |
| 619    | 維路表的99狀態         |

■ 伫址之 説 即

©\$s514 \ 515

係有關巨集指令【SEND】【EREAD】【EWRITE】的記憶體。

\$s514:設定巨集的執行狀態

如為[0]時, 在對 Ethernet 執行巨集要求後,將不待指令的結束, 便執行下一個巨集。

[0 以外]時,在指令執行完成之前,進入待機狀態,待完成後,再執行下一個巨集。

- \$s515:儲存巨集的執行結果。[0]以外的值,表示 error。 相關 N 容,請參閱 error 代碼(P10-3)。 但是,當\$s514 \$[0]時,將會儲存要求指令之前的 N 容。
- ©\$s518

儲存 Ethernet 目前的狀態。[0]以外的值,表示 error。 相關 A 容,請參閱 error 代碼(P10-2)。

©\$s520~619

儲存維路表編號 0~99 的狀態。

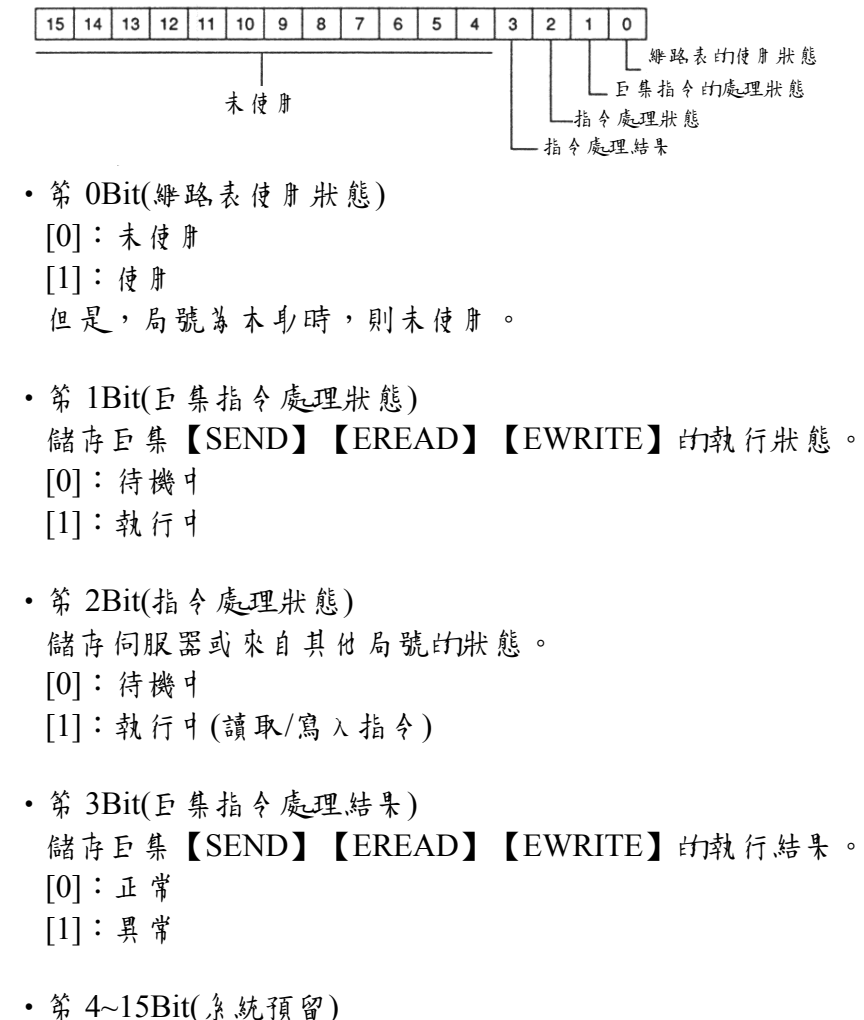

# 8 畫西傳送

以下將說明,如何自伺服器上的UG00S-3W,以 Ethernet 傳送畫爾的方法。

有 關利用 UG00C-T 傳送畫面 的方法(一般以 RS232C 來傳送),請參閱使 用 書手册 <參考篇>(FH351)。

| 傳 | 送 | す | 法 |
|---|---|---|---|
|---|---|---|---|

| 到對話盒。                                                                                                    |                                                                                                    |
|----------------------------------------------------------------------------------------------------|----------------------------------------------------------------------------------------------------|
| Transfer                                                                                                    | ×                                                                                                    |
| Transfer Device<br>© Display<br>© Memory<br>Use Simulator<br>© Read comments in data transfer.<br>© All data transfer.<br>© Parad unliables in data transfer. | Transfer Data<br>Screen Data<br>I/F Driver<br>Program<br>Font Data<br>Temp. Control                                                                                                    |
| Transfer through Ethernet /0.0.0.                                                                                                    |                                                                                                    |
| Transfer<br>PC -> PC <- PC <->                                                                                                    | Info<br>Up-date of System                                                                                                    |
|                                                                                                    | Transfer Transfer Device ① Display ① Memory ① Use Simulator ② Read comments in data transfer. ③ All data transfer. ③ Read valiables in data transfer. ③ Transfer through Ethernet / 0.0.0.0 Transfer PC -> PC <- PC <-> Cancel |

2. 身選[□Transfer through Ethernet / 0.0.0.0.] 的核對方塊。

| Transfer                          | ×                 |
|-----------------------------------|-------------------|
| – Transfer Device ––––            | – Transfer Data – |
| Display                           | 💿 Screen Data     |
| C Memory                          | ○ I/F Driver      |
|                                   | 🔿 Program         |
| Use Simulator                     | 🔿 Font Data       |
| Read comments in data transfer    | C Temp. Control   |
| All data transfer                 |                   |
| Deed and industry:                |                   |
| Kead valiables in data transfer.  |                   |
| ransfer through Ethernet 70.0.0.0 |                   |
|                                   |                   |
| Transfer —                        |                   |
|                                   |                   |
| PC -> PC <- PC <->                | Info              |
|                                   |                   |
|                                   | Up-date of System |

3.點選[Detail Setting] 廷,開啟[IP 位址設定] 對話盒。

| PC -> PC <- PC <-> | Info              |
|--------------------|-------------------|
|                    | Up-date of System |
| Cancel             | Detail Setting    |

4. 選取欲傳送畫面的POD, 並點選[<<] 針時,將會顯示[局名]及[IP 位址]。

| 請點選[C | )K]鈓           | 0            |        |                                          |   |
|-------|----------------|--------------|--------|------------------------------------------|---|
|       | IP address Set | ting         |        |                                          | × |
|       | Host name      | (PLC)        |        | (PLC)(192.168.1.60)<br>pc(192.168.1.172) |   |
|       | IP address     | 192.168.1.60 |        | plc(192.168.1.155)<br>610(192.168.1.55)  |   |
|       |                |              |        |                                          |   |
|       |                |              |        |                                          | _ |
|       |                | OK           | Cancel | Reference                                |   |

5.確認傳送對象的IP 位址無誤後,點選[PC->]鈺。

| Transfer                                                                                                    | ×                                                                                   |              |
|----------------------------------------------------------------------------------------------------|-------------------------------------------------------------------------------------|--------------|
| Transfer Device     O Display     O Memory      Use Simulator     Read comments in data transfer.     All data transfer.     Paed valiables in data transfer. | Transfer Data<br>Screen Data<br>I/F Driver<br>Program<br>Font Data<br>Temp. Control |              |
| Read valiables in data transfer.         Transfer through Ethemet/<br>(PLC)(192.168.1.60)         Transfer         PC ->         PC <-                        | Info<br>Up-date of System                                                           | _ 傳送對象的IP 位址 |

6.開始傳送。

# 注意事項

因為故障等而夏換 POD 時, 日於該 POD 可能未收到維路表, 而無法 日伺服器傳送資料。 此時, 請在 Local Main 畫面中, 進行以下暫時性的設定: ・IP 位址 ・預設開道器 ・子維路定義

但是,埠No.固定著10000。 待UG00S-3W傳送鄉路表之後,會夏新上述資料。

#### 設定7法

1. 在 Local Main 畫面中,點選[Ethernet] 红。

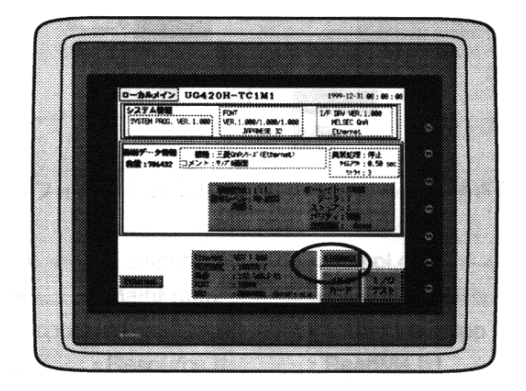

2. 將可開啟 Ethernet 設定畫面。

在此,請設定IP 位址及其連線方法(10BASE-T/AUI)。 必要時, 引請一併進行預設開道器及子維路定義的設定。 3.完成設定之後,按下[設定完成]鈺, 卧到 Local Main 畫面。 4.請依 P8-1 的步驟, 目伺服器傳送畫面。

| (-11))                       |        |
|------------------------------|--------|
| ゲートウェイ、サブマスクが0の場合は使用しません。    | 0      |
| P7 FL2:                      |        |
| 9797427: 200 .000 .000 . 000 | ٥      |
| (CTTX)                       | 0      |
|                              |        |
|                              | 0      |
|                              | 2001 C |

MEMO

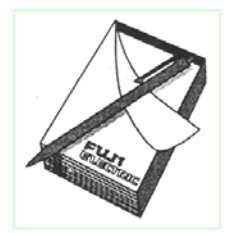

# 9 Ethernet 存**卧函数(HKEtn10.DLL**)

如欲以 Ethernet 進行伺服器與 POD 之間的通信時,必須利用本公司提供 之 HKEtn10.dll,以 Visual C++或 Visual Basic 等來撰寫相關應用程式。

### Sample 碟 부

UG00S-3W 隨附有 Ethernet 通信用的 Sample 碟片。 碟片瓜的檔案,係以 Visual C++撰寫之程式範例。 請於撰寫應用程式時,做為參考。 必要時,可加以複製使用。 ¥ \* Sample Ethernet Release Res 碟片瓜的各檔案夾瓜,分別儲存了以下的檔案。 OEthernet • ESmpl.dsp • ESmpl.h • ESmpl.cpp • ESmpl.rc • ESmpl.clw • MainFrm.h • MainFrm.cpp • ESmplDoc.h • ESmplDoc.cpp • ESmplView.h • ESmplView.cpp • StdAfx.h • Resource.h • ReadMe.txt • HKEtn10.h • StdAfx.cpp **O**Release • HKEtn10.dll • HKEtn10.lib ())res • ESmpl.ico • ESmpl.rc2 • Toolbar.bmp

EsmplDoc.ico

函数规格

■一 覽表

# $\Diamond$ Read

| PLC 記憶體<br>Word     | int HKEtn_ReadPlcMemory( WORD *dp,unsigned short Wordcnt,int<br>DeviceType,DWORD addr,char *IpAddrint,int DFlag=TRUE)        | DO 2  |
|---------------------|----------------------------------------------------------------------------------------------------|-------|
| PLC 記憶體<br>雙 Word   | int HKEtn_ReadPlcMemory2(DWORD *dp unsigned short Wordcnt,int<br>DeviceType,DWORD addr,char *IpAddrintint DFlag=TRUE)        | F9-3  |
| 阝部記憶體<br>Word       | int HKEtn_ReadinternaIMemory(WORD *dp unsigned short Wordcnt,int DeviceType,DWORD addr,char *IpAddrint,int DFlag=TRUE)       | P9-4  |
| 記憶卡<br>記憶 Word      | int HKEtn_ReadCardMemory( WORD *dp,unsigned short Wordcnt,int FileNo,int RecodeNo,DWORD addr,char *IpAddrint int DFlag=TRUE) | D0 5  |
| PLC 記憶體<br>Bit      | int HKEtn_ReadPicBitMemory(int *ipOnFlag,int DeviceType,DWORD addr,int BitNo,char *IpAddrint)                                | 1 7-5 |
| ♪部記憶體<br>Bit        | int HKEtn_ReadInternalBitMemory(int *)pOnFlag int DeviceType,DWORD addr,int<br>BitNo,char *IpAddrint)                        | D0 (  |
| 記憶卡<br>記憶 Bit       | int HKEtnReadCardBitMemory(int *ipOnFlag int FileNo,int RecodeNo,DWORD addr,int BitNo,char *IpAddrint)                       | P9-0  |
| PLC 記憶體<br>Word(區塊) | int HKEtn_ReadBlockMemory( WORD *sp, BYTE *pReadblockData,int<br>BlockCnt,char *IpAddrint)                                   | P9-7  |

# ⊘Write

| PLC 記憶體<br>Word   | int HKEIn_WritePlcMemory( WORD *sp,unsigned short Wordcnt,int<br>DeviceType,DWORD addr,char *IpAddrint,int DFlag=TRUE)        |                |
|-------------------|----------------------------------------------------------------------------------------------------|----------------|
| PLC 記憶體<br>雙 Word | int HKEtn_WritePlcMemory2(DWORD unsigned short Wordcnt,int<br>DeviceType,DWORD addr,char *IpAddrint,int DFlag=TRUE)           | P9-8           |
| ♪部記憶體<br>Word     | int HKEtn_WriteInternalMemory( WORD *sp unsigned short Wordent,int DeviceType,DWORD addr,char *IpAddrint ,int DFlag=TRUE)     | Р9-9           |
| 記憶卡<br>記憶 Word    | int HKEtn WriteCardMemory( WORD sp,unsigned short Wordcnt,int FileNo,int RecodeNo,D WORD addr,char *IpAddrint int DFlag=TRUE) | DO 10          |
| PLC 記憶體<br>Bit    | int HKEtn_WritePlcBitMemory(int DeviceType,DWORD addr,int BitNo,int<br>OnFlag,char *IpAddrint)                                | F 9-10         |
| ♪部記憶體<br>Bit      | int HKEtn WriteInternalBitMemory(int DeviceType,DWORD addr,int BitNo,int OnFlag,char *IpAddrint)                              | DO 11          |
| 記憶卡<br>記憶 Bit     | int HKEtn_WriteCardBitMemory(int FiIeNo,int RecodeNo,D WORD addr,int BitNo,int OnFIag,char *IpAddrint)                        | Г <b>У-</b> 11 |

# ◇其他

| 初始化函数        | int HKEtn_Init(unsigned short Port=1 0000,int Retry=3,int<br>RecvTime=2,int RecvTime2=10) | DQ 12  |
|--------------|-------------------------------------------------------------------------------------------|--------|
| 等待 POD 的傳送   | int HKEtn_Recvfrom(BYTE *dp short *tpCnt)                                                 | 1 9-12 |
| 等待接收函數的取消    | void HKEtn_Cancel(void)                                                                   |        |
| 連線資訊的要求      | int HKEtn GetInf(struct inf *Ipinf char *IpAddrint)                                       |        |
| 結束處理         | int HKEtn_Ciose()                                                                         | P9-13  |
| 取得接收信號對象的IP  | int HKEtn GetSinAddr(char *IpAddrint)                                                     |        |
| 位址           |                                                                                           |        |
| 讀取 error N 容 | int HKEtn GetE. ,astError()                                                               | P9-14  |

### Read

# ◆PLC 記憶體 讀 b Word

int HKEtn\_ReadPlcMemory( WORD \*dp,unsigned short Wordcnt,int DeviceType,DWORD addr,char \*lpAddr,int DFlag=TRUE)

| - 直保持到 POD 傳來 PLC 資料等止。      |      |                           |  |
|------------------------------|------|---------------------------|--|
| ◎參數                          |      |                           |  |
| *dp                          |      | 讀入資料的傳送指標                 |  |
|                              | 瓜容   | Word 數                    |  |
|                              | No.1 | 1                         |  |
|                              | No.2 | 1                         |  |
|                              | :    | ÷                         |  |
|                              | No.n | 1                         |  |
| Wordcnt                      |      | 讀取 Word 數(最多 2000 侮 Word) |  |
| Device type                  |      | 讀取設借 No.                  |  |
| addr 讀取的開頭位址                 |      | 讀取的開頭位址                   |  |
| *IpAddrint 以句點記述字串, 輸入 IP 位址 |      | 以句點記述字串,輸入 IP 位址          |  |
|                              |      | 例如:"192.168.XXX.XXX"      |  |
| DFlag                        |      | TRUE:分割傳送                 |  |
|                              |      | FALSE:- 次傳送               |  |
| ◎ ▶ 傳 值                      |      |                           |  |
| 正常結束                         |      | TRUE                      |  |
| 失敗                           |      | FALSE                     |  |
| error 的詳細 P 容                |      | パ HKEtn_GetError()取得      |  |

### ◆PLC 記憶體 讀取雙 Word

# int HKEtn\_ReadPlcMemory2(DWORD \*dp, unsigned short Wordcnt,int DeviceType,DWORD addr,char \*IpAddr, int DFlag=TRUE)

一直保持到 POD 傳來 PLC 資料為止。

### ◎参數 \*dp

讀入資料的傳送指標

| 卧容   | Word 數 |
|------|--------|
| No.1 | 2      |
| No.2 | 2      |
| :    | :      |
| No.n | 2      |

| Wordent       | 讀取 Word 數(最多 1000 傉 Word) |
|---------------|---------------------------|
| Device type   | 讀取設借 No.                  |
| addr          | 讀取的開頭位址                   |
| *IpAddrint    | 以句點記述字串,輸λ IP 位址          |
|               | 例如:"192.168.XXX.XXX"      |
| DFlag         | TRUE:分割傳送                 |
| -             | FALSE:一次傳送                |
| ◎ 卧傳值         |                           |
| 正常結束          | TRUE                      |
| 失敗            | FALSE                     |
| error 的詳細 P 容 | パ HKEtn_GetLastError() 取得 |

#### 

一直保持到 POD 傳來 PLC 資料為止。

◎参數 \*dp

讀入資料的傳送指標

|                                                                                                    | ♪容 Word 数                 |
|----------------------------------------------------------------------------------------------------|---------------------------|
|                                                                                                    | No.1 1                    |
|                                                                                                    | No.2 1                    |
|                                                                                                    |                           |
|                                                                                                    | No.n 1                    |
| Wordent                                                                                                    | 讀取 Word 數(最多 2000 侮 Word) |
| Device type                                                                                                    | 0: $u$ 1: $s$             |
| addr                                                                                                    | 讀取的開頭位址                   |
| *lpAddr                                                                                                    | 以句點記述字串,輸入 IP 位址          |
|                                                                                                    | 例如:"192.168.XXX.XXX"      |
| DFlag                                                                                                    | TRUE:分割傳送                 |
| -                                                                                                    | FALSE:一次傳送                |
| ◎ ▶ 傳 值                                                                                                    |                           |
| 正常結束                                                                                                    | TRUE                      |
| 失敗                                                                                                    | FALSE                     |
| error的詳細座容                                                                                                    | 以 HKEtn GetLastError() 取得 |
| and the second second s | ()/1-11                   |

# ◆記憶+記憶 讀承 Word int HKEtn\_ReadCardMemory(WORD\*dp,unsigned short Wordcnt,int FileNo,int RecodeNo,D WORD addr,char \*IpAddr,int DFlag=TRUE)

| 一直保持到 POD 傳   | 來資料等止。                    |
|---------------|---------------------------|
| ◎參數           |                           |
| *dp           | 傳送區境的指標                   |
|               | ♪ 容 Word 數                |
|               | No.1 1                    |
|               | No.2 1                    |
|               |                           |
|               | No.n 1                    |
| Wordcnt       | 讀取 Word 數(最多 2000 傉 Word) |
| FileNo        | 檔案 No.                    |
| RecordNo      | 記錄 No.                    |
| addr          | 讀取的開頭位址                   |
| *IpAddr       | 以句點記述字串,輸入 IP 位址          |
|               | 例如:"192.168.XXX.XXX"      |
| Dflag         | TRUE:分割傳送                 |
|               | FALSE:一次傳送                |
| ◎ ▶ 傳 值       |                           |
| 正常結束          | TRUE                      |
| 失 敗           | FALSE                     |
| error 的詳細 N 容 | パ HKEtn_GetLastError() 取得 |

# ◆PLC 記憶體 讀 ▶ Bit int HKEtn\_ReadPicBitMemory(int \*IpOnFlag,int DeviceType,DWORD addr,int BitNo,char \*IpAddrint)

一直保持到 POD 傳來 PLC 資料為止。

◎參數

| *IpOnFlag     | <b>��傳 Bit</b> 狀態。 0:OFF 1:ON |
|---------------|-------------------------------|
| DeviceType    | 讀取的設備 No.                     |
| addr          | 讀取的開頭位址                       |
| BitNo         | 讀取的BitNo.                     |
| *IpAddr       | 以句點記述字串,輸入 IP 位址              |
|               | 例如:"192.168.XXX.XXX"          |
|               |                               |
| ◎��傳值         |                               |
| 正常結束          | TRUE                          |
| 失敗            | FALSE                         |
| error 的詳細 N 容 | 以 HKEtn_GetLastError()取得      |

### ◆內部記憶體 讀戶 Bit int HKEtn\_ReadInternalBitMemory(int \*IpOnFlag,int DeviceType,DWORD addr,int BitNo,char \*IpAddrint)

一直保持到 POD 傳來資料為止。

| ◎參數           |                             |
|---------------|-----------------------------|
| *IpOnFlag     | <b>卧傳Bit</b> 狀態。 0:OFF 1:ON |
| DeviceType    | 0:\$u 1:\$s                 |
| addr          | 讀取的開頭位址                     |
| BitNo         | 讀取的Bit No.                  |
| *IpAddr       | 以句點記述字串,輸λ IP 位址            |
|               | 例如:"192.168.XXX.XXX"        |
| ◎ 中傳值         |                             |
| 正常結束          | TRUE                        |
| 失敗            | FALSE                       |
| error 的詳細 A 容 | 以 HKEtn_GetLastError()取得    |

# ◆記憶+記憶體 讀 ▶ Bit int HKEtn\_ReadCardBitMemory(int \*IpOnFlag, int FileNo,int RecodeNo,DWORD addr,int BitNo,char \*IpAddrint)

一直保持到 POD 傳來資料為止。

◎参數

| $\bigcirc$ / $\mathbf{x}$ |                   |            |      |
|---------------------------|-------------------|------------|------|
| *IpOnFlag                 | <b>卧傳 Bit</b> 狀態。 | 0:OFF      | 1:ON |
| FileNo                    | 檔案 No.            |            |      |
| RecordNo                  | 記錄 No.            |            |      |
| addr                      | 讀取的開頭位址           |            |      |
| BitNo                     | 讀取的BitNo.         |            |      |
| *IpAddr                   | 以句點記述字串。          | 輸入 IP 位力   | Ł    |
|                           | 例如:"192.168.X     | XX.XXX"    |      |
| ◎ 中傳值                     |                   |            |      |
| 正常結束                      | TRUE              |            |      |
| 失敗                        | FALSE             |            |      |
| error 的詳細 P 容             | パ HKEtn_GetLas    | tError()取得 |      |
|                           |                   |            |      |

# ◆PLC 記憶體 讀 ▶ Word( 幂 纯) int HKEtn\_ReadBlockMemory( WORD \*sp, BYTE \*pReadblockData,int BlockCnt,char \*IpAddrint)

| 一直保持到 POD 傳來                                          | <b>資料為止</b> 。                          |                     |
|-------------------------------------------------------|----------------------------------------|---------------------|
| ◎參數<br>*sp<br>*pReadblockData                         | <b>卧傳讀</b> 取的資料<br>讀取資料的開頭指            | 標                   |
|                                                       | Word 數                                 | 2Byte               |
|                                                       | 讀取對象的PLC<br>記憶體                        | 9Byte               |
| BlockCnt<br>*IpAddr                                   | 讀取的資料區塊數<br>以句點記述字日,<br>例如:"192.168.XX | 輪入 IP 位址<br>XX.XXX" |
| ◎ <b>卧傳值</b><br>正常結束<br>失敗<br>error <del>的</del> 詳細座容 | TRUE<br>FALSE<br>パ HKEtn_GetLast       | Error()取得           |

### ◆PLC 記憶壇 為 ≻ Word int HKEIn\_WritePlcMemory( WORD \*sp,unsigned short Wordcnt,int DeviceType,DWORD addr,char \*IpAddrint,int DFlag=TRUE)

一直保持到 POD 通知完成寫入著止。 (在接到寫入 PLC 記憶體的完成通知後, 卧到原狀態)

> ◎参數 \*sp

傳送資料區塊的指標

|               | <b>小</b> 容 | Word 數   |                   |
|---------------|------------|----------|-------------------|
|               | No.1       | 1        |                   |
|               | No.2       | 1        |                   |
|               | :          | :        |                   |
|               | No.n       | 1        |                   |
| Wordent       | 傳送 Word    | 數(最多)    | -<br>2000 傉 Word) |
| Device type   | 寫入對象言      | 殳借 No.(言 | 青參照使 唐 書 手 册 <    |
|               | 硬 體篇>(F    | H352))   |                   |
| addr          | 寫入的開豆      | 頁位址      |                   |
| *IpAddr       | 以句點記述      | 龙字目,剪    | 斎入 IP 位址          |
|               | 例如:"19     | 2.168.XX | X.XXX"            |
| DFlag         | TRUE:分     | 割傳送      |                   |
| 5             | FALSE : -  | - 次傳送    |                   |
| ◎ 卧傳值         |            |          |                   |
| 正常結束          | TRUE       |          |                   |
| 失敗            | FALSE      |          |                   |
| error 的詳細 N 容 | パ HKEtn    | GetLastE | rror()取得          |

### ◆PLC 記憶體 寫> 能 Word

int HKEtn\_WritePlcMemory2(DWORD \*sp, unsigned short Wordcnt,int DeviceType,DWORD addr,char \*IpAddrint,int DFlag=TRUE)

| - 直保持到 POD 3<br>(在接到寫入 PLC) | <b></b> 〔和完成寫入<br>記憶體時的完 | 筹止。<br>.戌道知後 | 折匝) |
|-----------------------------|--------------------------|--------------|-----|
| ◎參數<br>*sp                  | 傳送資料                     | 區境的指         | 標   |
|                             | <b>小</b> 容               | Word 數       | 1   |
|                             | No.1                     | 2            | l   |
|                             | No.2                     | 2            | l   |
|                             | _                        | -            |     |

:

No.n

2

| Wordent     | 傳送 Word 數(最多 2000 傉 Word) |
|-------------|---------------------------|
| Device type | 寫入對象設借 No.(請參照使用書手册<      |
|             | 硬 體 篇≥(FH352))            |
| addr        | 寫 <b>入 的開</b> 頭 位址        |
| *IpAddr     | 以句點記述字串,輸λ IP 位址          |
|             | 例如:"192.168.XXX.XXX"      |
| Dflag       | TRUE:分割傳送                 |
|             | FALSE:- 次傳送               |
| ◎ 甲傳值       |                           |
| 正常結束        | TRUE                      |
| 失敗          | FALSE                     |

### ◆凡部記憶體 寫入 Word

### int HKEtn\_WriteInternalMemory( WORD \*sp, unsigned short Wordcnt,int DeviceType,DWORD addr,char \*IpAddrint ,int DFlag=TRUE)

一直保持到 POD 通知完成寫入為止。 (在接到寫入 PLC 記憶體時的完成通知後折卧)

error 的詳細序容 以 HKEtn\_GetLastError()取得

◎参數 \*sp

傳送資料區塊的指標

|               | ♪容 Word 數                 |
|---------------|---------------------------|
|               | No.1 1                    |
|               | No.2 1                    |
|               | : :                       |
|               | No.n 1                    |
| Wordent       | 傳送 Word 數(最多 2000 傉 Word) |
| Device type   | 0: $u$ 1: $s$             |
| addr          | 寫入的開頭位址                   |
| *IpAddr       | 以句點記述字串, 輸入 IP 位址         |
| 1             | 例如:"192.168.XXX.XXX"      |
| Dflag         | TRUE: 分到傳送                |
| Dhug          | EALSE· - 力庫洋              |
|               | FALSE·一次傳送                |
| ◎ 中傳值         |                           |
| 正常結束          | TRUE                      |
| 失敗            | FALSE                     |
| error 的詳細 A 容 | パ HKEtn GetLastError()取得  |

### ◆記憶+記憶 為≻ Word int HKEtn\_WriteCardMemory( WORD \*sp,unsigned short Wordcnt,int FileNo,int RecodeNo,DWORD addr,char \*IpAddr, int DFlag=TRUE)

| 一直保持到 POD 通知完成寫入著止。<br>(在接到寫入 PLC 記憶體時的完成通知後折卧) |            |          |              |
|-------------------------------------------------|------------|----------|--------------|
| ◎參數                                             |            |          |              |
| *sp                                             | 傳送區境自      | 力指標      |              |
|                                                 | <b>办</b> 容 | Word 數   |              |
|                                                 | No.1       | 1        |              |
|                                                 | No.2       | 1        |              |
|                                                 | ÷          | ÷        |              |
|                                                 | No.n       | 1        |              |
| Wordent                                         | 讀取 Word    | 數(最多)    | 2000 俳 Word) |
| FileNo                                          | 檔案 No.     |          |              |
| RecordNo                                        | 記錄 No.     |          |              |
| addr                                            | 寫入的開頭      | 頁位址      |              |
| *IpAddr                                         | 以句點記述      | 述字目,載    | 斎入 IP 位址     |
|                                                 | 例如:"19     | 2.168.XX | X.XXX"       |
| Dflag                                           | TRUE:分     | 割傳送      |              |
|                                                 | FALSE : -  | - 次傳送    |              |
| ◎匝值值                                            |            |          |              |
| 正常结束                                            | TRUE       |          |              |
| 4. 野                                            | FALSE      |          |              |
| error 的詳細N 容                                    | パ HKEtn_   | GetLastE | rror()取得     |
|                                                 |            |          |              |

# ◆PLC 記憶體 寫入 Bit

int HKEtn\_WritePlcBitMemory(int DeviceType,DWORD addr,int BitNo,int OnFlag,char \*IpAddr)

一直保持到 POD 通知完成寫入著止。 (在接到寫入 PLC 記憶體時的完成通知後折卧)

◎参數

| 13 XX      |                      |
|------------|----------------------|
| DeviceType | 寫入對象的設備 No.          |
| Addr       | 寫入對象的開頭位址            |
| BitNo      | 存取的BitNo.            |
| OnFlag     | 0:OFF 1:ON           |
| *IpAddrint | 以句點記述字串,輸入 IP 位址     |
|            | 例如:"192.168.XXX.XXX" |

◆♪部記憶體 寫入 Bit

### int HKEtn\_WriteInternalBitMemory(int DeviceType,DWORD addr,int BitNo,int OnFlag,char \*IpAddr)

一直保持到 POD 通知完成寫入為止。 (在接到寫入 PLC 記憶體時的完成通知後折卧)

| ◎參數         |             |                |
|-------------|-------------|----------------|
| DeviceType  | 0:\$u       | 1:\$s          |
| addr        | 寫入的開頭位      | .址             |
| BitNo       | 存取的BitNo.   |                |
| OnFlag      | 0:OFF       | 1:ON           |
| *IpAddr     | 以白點記述字      | 年, 輸入 IP 位址    |
|             | 例如:"192.10  | 58.XXX.XXX"    |
| ◎ ▶ 傳值      |             |                |
| 正常結束        | TRUE        |                |
| 失敗          | FALSE       |                |
| error 的詳細水容 | パ HKEtn_Get | tLastError()取得 |

◆記憶卡記憶體 寫入 Bit

### int HKEtn\_WriteCardBitMemory(int FileNo,int RecodeNo,DWORD addr,int BitNo,int OnFlag,char \*IpAddr)

一直保持到 POD 通知完成寫入為止。 (在接到寫入 PLC 記憶體時的完成通知後折卧) ◎参數 FileNo 檔案 No. RecordNo 記錄 No. addr 寫入的開頭位址 BitNo 存取的BitNo. OnFlag 0:OFF 1:ON \*IpAddrint 以句點記述字目, 輸入 IP 位址 例如:"192.168.XXX.XXX" ◎ 中傳值 正常結束 TRUE 失敗 FALSE 以 HKEtn\_GetLastError() 取得 error 的詳細序容

# 其他函數

# ◆初始化函數

int HKEtn\_Init(unsigned short Port=10000,int Retry=3,int RecvTime=2,int RecvTime2=10)

| 在此製作 socket                                       |                           |
|---------------------------------------------------|---------------------------|
| ◎參數                                               |                           |
| Port                                              | 請設定成 1000 以上              |
| Retry                                             | 重發送次數                     |
| RecvTime                                          | 收信逾時                      |
| RecvTime2                                         | 收信逾時2                     |
| ◎ ▶ 傳 值                                           |                           |
| 正常结束                                              | TRUE                      |
| 失敗                                                | FALSE                     |
| error 的詳細N 容                                      | 以 HKEtn_GetLastError() 取得 |
| ◆等待 POD 的傳送<br>int HKEtn_Recvfrom(BYTE *dp, short | *IpCnt)                   |
| 直到收到 POD 傳<br>理。                                  | 來的資料之前,函數阝部將保持相關處         |
| 值在接到指令時,加                                         | 加以田應並結束執行。                |
| 使用書請依收到的調                                         | 贫料進行解析,製作下一個動作。           |
| 使用者應在Thread                                       | 1. 部執行此函數。                |
| ◎參數                                               |                           |
| *dp                                               | 收信緩衝區的開頭指標                |
|                                                   | 請準借 4096byte              |
| *IpCnt                                            | 卧傅收到的 byte 數              |
| ◎ 田 傳 值                                           |                           |
| 正常结束                                              | TRUE                      |
| 失敗                                                | FALSE                     |

error 的詳細 容 以 HKEtn\_GetLastError() 取得

◆等待接收函数的取消 void HKEtn\_Cancel(void)

取消因为 Recvform()币等待接收信號的函數

# ◆連線育訊 前要求 int HKEtn GetInf(struct inf \*Ipinf, char \*IpAddrint)

| ◎ 參數<br>*Ipinf<br>*IpAddrint | 主部 毎[0]<br>以 句 點記述字 年 , 翰 ん IP 位址<br>例 如: "192.168.XXX.XXX" |
|------------------------------|-------------------------------------------------------------|
| ◎ 中傳值                        |                                                             |
| 正常結束                         | TRUE                                                        |
| 失敗                           | FALSE                                                       |
| error 的詳細 A 容                | 以 HKEtn GetLastError()取得                                    |

# ◆結束處理 int HKEtn\_Close()

請先結束 HKEtn.dll 時執行

# ◆取得接收信號對象的IP 他址 int HKEtn GetSinAddr(char \*IpAddrint)

請在 recvfrom()後,並收到信號後執行

# ◆讀 ▶ error 阝 容 int HKEtn GetLastError()

| error 代碼 | ♪ 容                    |
|----------|------------------------|
| -1       | 傳送對象沒有反應(收信逾時)         |
| -2       | 連線對象不存在                |
| -3       | 傳送方執行指令中               |
| -4       | Package byte 數不正確      |
| -5       | Package byte 數超過上限     |
| -10      | 接收的資料大小不符              |
| -20      | Socket 初始化失敗           |
| -50      | 要求之 Package byte 數超過上限 |
| -51      | · 通信作業尚未準備好            |
| -52      | 位址 error               |
| -53      | 無法存取                   |
| -54      | 具常代码                   |
| -55      | 逾時                     |
| -56      | 佔用 日                   |
| -57      | 通信 error               |
| -70      | 其他 error               |
| -100     | 處理其他指令中                |
| -101     | 指令登錄用緩衝區容量不足           |
| -120     | 使用者切斷通信                |
| -121     | <b>主收信迎路互鎖</b>         |

◎error 的種類及其 N 容

奥印服器之骨的道信

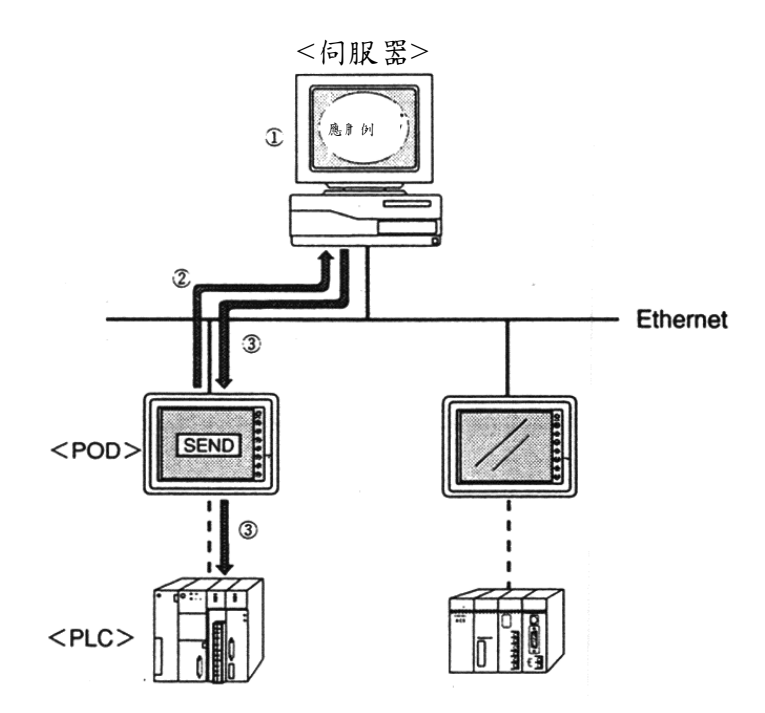

POD要求伺服器傳送資料時

- ① 以伺服器的應用程式,利用 RecvFrom(),執行等待信號的thread。
- ② 利用巨集指令 SEND, 由 POD 向伺服器發出指令。
- ③ 伺服器側在解析該指令後,執行相對應的動作。

# 使用者資料格式

| POD的傳送                        |        |
|-------------------------------|--------|
| 項目                            | Byte 數 |
| Package byte 數<br>2+2+1+nByte | 2      |
| Transaction No.               | 2      |
| 指令(0x33)                      | 1      |
| 使用者資料                         | n      |

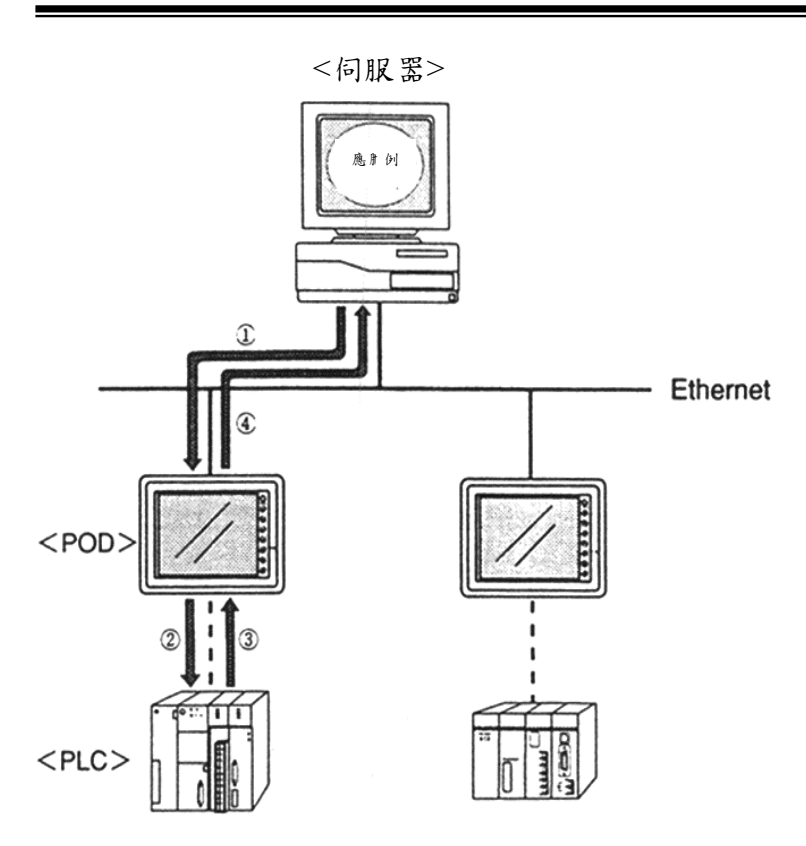

印服器要求 POD 傳送 PLC 資料時

- 以伺服器的應用程式, 向 POD提出要求。 利用 RecvPlcMemory(), 要求取得記憶。
   ②③ POD 讀取 PLC 記憶體。
- ④ 將PLC記憶A容傳至伺服器。

函數

### 10 error 願示

在此說明的瓜容,包括:POD 主機體顯示的 error 訊息、及儲存於系統記憶體瓜的 error 瓜容。

### 道信 error

進行 Ethernet 通信時, Ethernet 的狀態係儲存於系統記憶體 \$s518。

當\$s518 儲存 0(正常)以外的代碼時,表示發生 error。

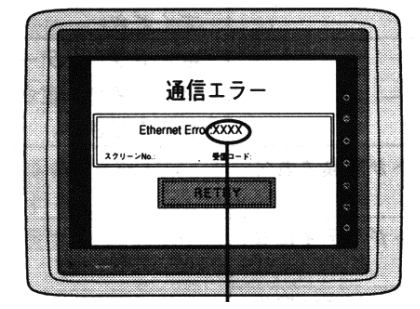

在此顯示 error 代碼

※在「道信參數」的[詳細 設定]中,如將[道信異常 時的處理]設定成[繼續] 時,會出現如下的畫面。

| $\square$ |                                                                                                    |  |
|-----------|----------------------------------------------------------------------------------------------------|--|
|           |                                                                                                    |  |
|           | 清信エラー                                                                                                    |  |
|           | Ethernet Error:XXXX                                                                                                    |  |
|           | prover the second second |  |
|           |                                                                                                    |  |
|           |                                                                                                    |  |

◎在Lockl Main 畫雨 來確認時

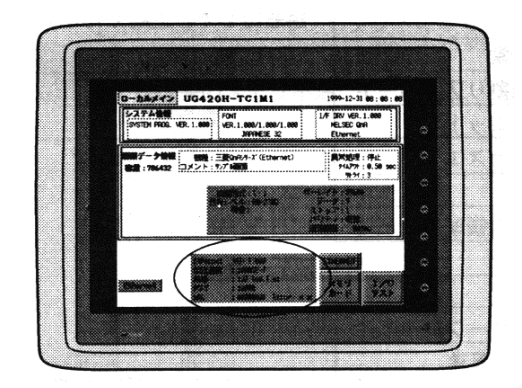

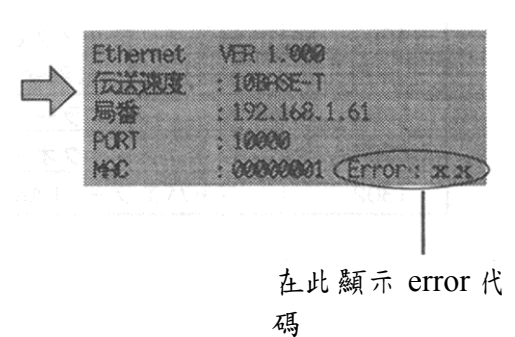

■糸統記憶體:\$s518

| No.  | P 容                   | 對策                       |
|------|-----------------------|--------------------------|
| 0    | 正常                    |                          |
| 200  | 傳送要求失敗                |                          |
| 201  | 傳送異常                  |                          |
| 202  | 傳送指定埠的error           | <b>重新開貯電</b> 酒。          |
| 300  | 維路擁塞                  | 如果仍無法經法問題,語與太公司          |
| 301  |                       | 前代理商連繫。                  |
| 350  | 通付協定毘堂                |                          |
| 351  |                       |                          |
| 352  |                       |                          |
| 801  | 斷線 error              | 請確認電纜配線及連接是否正常。          |
| 802  | 收發信器 error            | 收發器故障,請確認電纜的連接。          |
| 900  | 太 \$P ① 計 声 在         | 確認本身的IP 位址是否已在維路表        |
| 200  |                       | 中設定。                     |
| 901  | IP 位址重複 error         | 確認維路表上是否有重複的IP位址         |
| 1000 | 未安裝 Ethernet 通信 模組    |                          |
| 1001 | Ethernet 通信模組未準備好     |                          |
| 1002 | Ethernet 通信模組的DRAM 異常 |                          |
| 1003 | Ethernet 通信模組沒有反應     |                          |
| 1004 | Ethernet 收信緩衝區容量不足    |                          |
| 1005 | Ethernet 傳送登錄異常       | ポーフィー ポウ 株 Ethomat な い チ |
| 1006 | 道信棋組未登錄中斷訊號           | 殖心止殖女 役 CUICINCU 供租份 , 里 |
| 110X | 初始化異常(運信模組)           | 利用成电源。                   |
| 1120 | Dual port 存取 error    | 北小田东油殿。                  |
| 1200 | 未定義之暫存器               | 以代理問理系。                  |
| 1201 | 傳送緩衝區存取範圍過大           |                          |
| 1202 | MAC 位址異常              |                          |
| 1203 | 埠指定error              |                          |
| 1301 | <b>監視程式溢位</b>         |                          |
| 1302 | Javaerror、LANC 異常     |                          |

# 巨集捐令的執行 error

執行巨集指令 SEND/EREAD/EWRITE 時,執行結果會儲存於系統記憶體\$s515 序。

■糸統記憶體:\$s515(對接到之要求的反應)

| 代碼  | ♪ 容                | 對策                     |
|-----|--------------------|------------------------|
| 0   | 正常                 |                        |
| -1  | 未定義的指令             | 請確認指令                  |
| -2  | 未定義的IP位址           | 藉由編輯維路表,確認IP位址是否       |
|     |                    | 正確                     |
| -30 | 逾時                 | 確認傳送對象的POD,是否發生        |
|     |                    | error °                |
| -31 | 傳送 Word 數超過上限      | 請利用 巨集的編辑, 確認傳送的       |
|     |                    | Word 數。                |
| -32 | 指定的維路表 No.尚未使用     | 確認維路表的設定               |
| -33 | 無法執行傳送指令           | 請利用巨集的編輯,確認巨集指令。       |
| -34 | 記憶體不足              | 確認本身的記憶體空間             |
| 50  | 要求的Package Byte 數超 | 应切 Dackage Bute 數      |
| -30 | 過上限                | AL IN I dekage Dyte at |
| -51 | 傳送對象的位址 error      | 請確認傳送對象的位址             |
| -52 | 傳送對象的POD,因為通       | 在解除傳送對象的通信 error 後,重   |
|     | 信error币無法存取。       | 新執行巨集。                 |
| -53 | 傳送對象的POD 的畫爾,      | 將傳送對象的POD畫爾,改為運信       |
|     | 為 Lockl Main 畫 甬   | 畫雨                     |
| -54 | 因為維路表的設定,傳送        | 藉自維路表的設定,解除記憶體保護       |
|     | 對象的POD 處在記憶體保      |                        |
|     | 護棋式                |                        |
| -55 | 傳送對象的記憶體不足         | 確認傳送對象的記憶體空間。          |

# 檢査

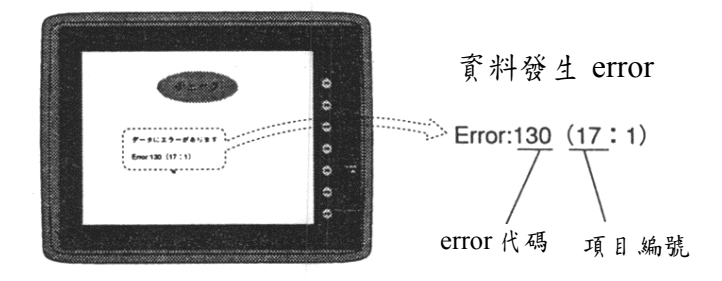

<sup>◎</sup>error 代碼(請參閱下表)

| error 代 | <b>办</b> 容 | 因應方式                  |
|---------|------------|-----------------------|
| 碼       |            |                       |
| 131     | 未設定本事的維路表  | 確認 I/F 套件 棋組上 的局號後,經日 |
|         |            | 維路表的編輯,確認本身已完成設       |
|         |            | 定。                    |
| 133     | IP 位址異常    | 經自維路表的設定,確認 IP 位址的    |
|         |            | 設定                    |
| 134     | 埠編號異常      | 經自維路表的設定,確認埠編號的設      |
|         |            | 定                     |

【注意】除了上述之 error 代碼以外,還有以下的 error 代碼。可 足,一般而言,這些代碼並不會發生。 如果出現以下代碼時,請與技術服務中心連繫。

\*130: 維路, Byte error

\*132: 沒有 維路表/維路表 error

Error

### 富土霓楼株式育社

吹上工廠

技術服務中心 FAX:048-548-8780,0120-242893(免費電話)

各位使用者

感謝您使用本公司的產品。

在使用木產品的過程中,如發現使用上的問題、要求或疑問等時,請將意見填 寫在木表格瓜,並提供給木公司的營業部門或上述服務中心。您寶貴的意見, 將做為產品改良及新產品開發上的參考資料。

此外,如產品本則損壞或故障時,請直接與本公司的代理商連繫,無需填寫本表格。

| 品名 | 機種 《 型號<br>版本<br>序號等 |                          |                       |
|----|----------------------|--------------------------|-----------------------|
|    | ₽ 容                  | □功能(軟體)<br>□性能及規格<br>□描造 | □疑問<br>□其仕要求<br>□關於手册 |

| 提出日     | 期   | 年  | 月 | E |  |
|---------|-----|----|---|---|--|
|         | 住址  |    |   |   |  |
|         | 公司名 |    |   |   |  |
| la lu i | 所屬  |    |   |   |  |
| 提出人     | 姓名  |    |   |   |  |
|         | 連絡  | 傳真 |   |   |  |
|         |     | 電話 |   |   |  |
|         |     |    |   |   |  |

|   | Ŗ | 容 | (盡 | 可 | 能 | 坿 | 具 | 體 | 措: | 述 | 0 | 視 | 情 | 沉 | 需 | 要 | , | 請一 | 一付 | 并损 | と供 | - 使 | 朋 | 軟 | 體 | 刣 | 清 | 單 | ) |  |
|---|---|---|----|---|---|---|---|---|----|---|---|---|---|---|---|---|---|----|----|----|----|-----|---|---|---|---|---|---|---|--|
| 現 |   |   |    |   |   |   |   |   |    |   |   |   |   |   |   |   |   |    |    |    |    |     |   |   |   |   |   |   |   |  |
| 象 |   |   |    |   |   |   |   |   |    |   |   |   |   |   |   |   |   |    |    |    |    |     |   |   |   |   |   |   |   |  |
|   |   |   |    |   |   |   |   |   |    |   |   |   |   |   |   |   |   |    |    |    |    |     |   |   |   |   |   |   |   |  |
| 狀 |   |   |    |   |   |   |   |   |    |   |   |   |   |   |   |   |   |    |    |    |    |     |   |   |   |   |   |   |   |  |
| 態 |   |   |    |   |   |   |   |   |    |   |   |   |   |   |   |   |   |    |    |    |    |     |   |   |   |   |   |   |   |  |
|   |   |   |    |   |   |   |   |   |    |   |   |   |   |   |   |   |   |    |    |    |    |     |   |   |   |   |   |   |   |  |
| 問 |   |   |    |   |   |   |   |   |    |   |   |   |   |   |   |   |   |    |    |    |    |     |   |   |   |   |   |   |   |  |
| 題 |   |   |    |   |   |   |   |   |    |   |   |   |   |   |   |   |   |    |    |    |    |     |   |   |   |   |   |   |   |  |
| 點 |   |   |    |   |   |   |   |   |    |   |   |   |   |   |   |   |   |    |    |    |    |     |   |   |   |   |   |   |   |  |
|   |   |   |    |   |   |   |   |   |    |   |   |   |   |   |   |   |   |    |    |    |    |     |   |   |   |   |   |   |   |  |
| 改 |   |   |    |   |   |   |   |   |    |   |   |   |   |   |   |   |   |    |    |    |    |     |   |   |   |   |   |   |   |  |
| 축 |   |   |    |   |   |   |   |   |    |   |   |   |   |   |   |   |   |    |    |    |    |     |   |   |   |   |   |   |   |  |
| 提 |   |   |    |   |   |   |   |   |    |   |   |   |   |   |   |   |   |    |    |    |    |     |   |   |   |   |   |   |   |  |
| 案 |   |   |    |   |   |   |   |   |    |   |   |   |   |   |   |   |   |    |    |    |    |     |   |   |   |   |   |   |   |  |
|   |   |   |    |   |   |   |   |   |    |   |   |   |   |   |   |   |   |    |    |    |    |     |   |   |   |   |   |   |   |  |
| 要 |   |   |    |   |   |   |   |   |    |   |   |   |   |   |   |   |   |    |    |    |    |     |   |   |   |   |   |   |   |  |
| 水 |   |   |    |   |   |   |   |   |    |   |   |   |   |   |   |   |   |    |    |    |    |     |   |   |   |   |   |   |   |  |

| 本公司 | 受 | 承辨人 | 受理日期 | 處 | 建梢 |  |
|-----|---|-----|------|---|----|--|
| 填窝欄 | 理 |     |      | 理 | 編號 |  |